# devolo MAGÍC

Manuel devolo Magic 2 WiFi<sup>2-1</sup>

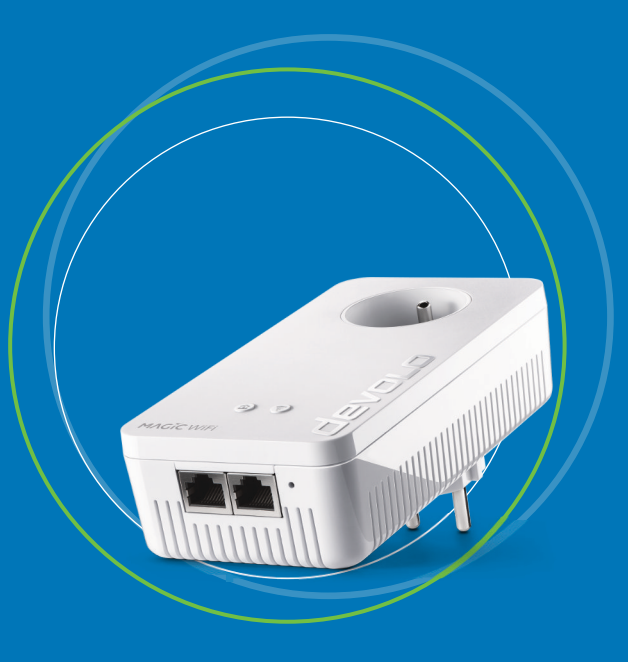

# devolo Magic 2 WiFi<sup>2-1</sup>

#### © 2021 devolo AG Aachen (Germany)

La transmission et la reproduction de la documentation et des logiciels faisant partie de ce produit, ainsi que l'exploitation de leur contenu, sont interdites sans l'autorisation écrite de devolo. devolo se réserve le droit d'effectuer des modifications à des fins d'améliorations techniques.

#### Marques

Android <sup>™</sup> est une marque déposée de Open Handset Alliance.

Linux<sup>®</sup> est une marque déposée de Linus Torvalds.

Ubuntu<sup>®</sup>est une marque déposée de Canonical Ltd.

Mac<sup>®</sup> et Mac OS X<sup>®</sup> sont des marques déposées de Apple Computer, Inc.

iPhone<sup>®</sup>, iPad<sup>®</sup> et iPod<sup>®</sup>sont des marques déposées de Apple Computer, Inc

Windows<sup>®</sup> et Microsoft<sup>®</sup> sont des marques déposées de Microsoft, Corp.

Wi-Fi<sup>®</sup>, Wi-Fi Protected Access<sup>™</sup>, WPA<sup>™</sup>, WPA2<sup>™</sup> et Wi-Fi Protected Setup<sup>™</sup> sont des marques déposées de Wi-Fi Alliance<sup>®</sup>.

devolo et le logo devolo sont des marques déposées de devolo AG.

Le paquet de microprogrammes de devolo contient des fichiers diffusés sous différentes licences, notamment sous une licence dont devolo est propriétaire et sous une licence Open Source (à savoir GNU General Public License, GNU Lesser General Public License ou FreeBSD License). Le code source des fichiers diffusés en tant qu'Open Source peut être demandé par écrit à gpl@de-volo.de.

Toutes les autres marques citées appartiennent à leurs propriétaires respectifs. devolo se réserve le droit de modifier les informations mentionnées sans avis préalable, et ne saurait être tenue responsable d'éventuelles erreurs ou modifications.

Ce produit a été fabriqué et est vendu sous licence accordée à devolo AG par Vectis One Ltd. pour les brevets sur la technologie WiFi et en possession de Wi-Fi One, LLC (« licence »). La licence est limitée à l'électronique finie pour l'utilisation finale et ne s'étend pas aux appareils ou processus de tiers, qui sont utilisés ou vendus en combinaison avec ce produit.

#### devolo AG

Charlottenburger Allee 67 52068 Aachen Germany www.devolo.global Version 1.2 3/21

# Contenu

| 1 | Avar<br>1.1<br>1.2<br>1.3<br>1.4<br>1.5 | it-propo<br>Inform<br>Utilisat<br>Confor<br>Consig<br>devolo                                   | ation sur cette documentation<br>ion conforme<br>mité CE<br>nes de sécurité<br>dans Internet                                                                                                    | . 6<br>. 8<br>. 9<br>. 9<br>11                           |
|---|-----------------------------------------|------------------------------------------------------------------------------------------------|----------------------------------------------------------------------------------------------------|----------------------------------------------------------|
| 2 | Intro<br>2.1<br>2.2<br>2.3              | duction<br>devolo<br>Présen<br>2.3.1<br>2.3.2<br>2.3.3<br>2.3.4<br>2.3.5<br>2.3.6<br>2.3.7     | Magic<br>tation de l'adaptateur devolo Magic<br>ement – établir la connexion CPL<br>Lire le témoin de contrôle CPL<br>Bouton WiFi<br>Lire le témoin de contrôle WiFi<br>Bouton de réinitialisation<br>Prises réseau<br>Antennes WiFi<br>Prise de courant intégrée                                                                                                    | 12<br>13<br>15<br>17<br>21<br>23<br>24<br>24<br>24<br>24 |
| 3 | Mise<br>3.1<br>3.2<br>3.3<br>3.4<br>3.5 | en serv<br>Conter<br>Config<br>Conne<br>3.3.1<br>3.3.2<br>3.3.3<br>3.3.4<br>Installe<br>Suppri | ice<br>nu du coffret<br>uration système requise<br>cter le devolo Magic 2 WiFi <sup>2-1</sup><br>Starter Kit – établissement automatique d'un nouveau devolo Magic réseau CPL<br>Extension – ajouter un autre devolo Magic 2 WiFi <sup>2-1</sup> dans un réseau CPL existant.<br>Modifier le mot de passe réseau<br>Configurer un réseau WiFi avec le devolo Magic 2 WiFi <sup>2-1</sup><br>er les logiciels devolo<br>mer devolo Magic d'un réseau CPL | 25<br>25<br>26<br>27<br>27<br>28<br>28<br>29             |

| 4 | on du réseau | )              |                                   |        |
|---|--------------|----------------|-----------------------------------|--------|
|   | 4.1          | Affiche        | er l'interface web intégrée       | )      |
|   | 4.2          | Généra         | alités                            | )      |
|   | 4.3          | Aperci         | u général                         | 3      |
|   |              | 4.3.1          | Système 3                         | 3      |
|   |              | 432            | WiFi 3                            | Ś      |
|   |              | 433            | 14N                               | Ś      |
|   | ΛΛ           | 4.5.5<br>\/iFi | 37                                | í      |
|   | 7.7          | ΛΛ1            | 5                                 | 1      |
|   |              | 4.4.1          |                                   | r<br>- |
|   |              | 4.4.Z<br>1 1 2 |                                   | ,<br>7 |
|   |              | 4.4.5          |                                   | ,      |
|   |              | 4.4.4          |                                   | )<br>\ |
|   |              | 4.4.5          | Planificateur WiFi                | ,      |
|   |              | 4.4.0          | Controle parental 40              | ,      |
|   |              | 4.4.7          | VVI-FI Protected Setup (VVPS)     | 2      |
|   |              | 4.4.8          | Reseaux voisins                   | Ś      |
|   | 4.5          | CPL            | 4                                 | 5      |
|   | 4.6          | LAN .          | 4                                 | )      |
|   |              | 4.6.1          | Etat                              | )      |
|   |              | 4.6.2          | Configuration IPv4/IPv6           | )      |
|   | 4.7          | Systèm         | ne                                | /      |
|   |              | 4.7.1          | Etat                              | /      |
|   |              | 4.7.2          | Gestion                           | /      |
|   |              | 4.7.3          | Configuration                     | )      |
|   |              | 4.7.4          | Mise à jour du microprogramme     | )      |
|   |              | 4.7.5          | Config Sync                       |        |
|   |              |                |                                   |        |
| 5 | Anne         | exe            |                                   | )      |
|   | 5.1          | Caract         | éristiques techniques             | )      |
|   | 5.2          | Optim          | isation de la largeur de bande 52 | )      |
|   | 53           | Fréque         | ances et puissance d'émission     | ş      |
|   | 54           | Canau          | z et fréquences porteuses 52      | 1      |
|   | 55           | Élimin         | ation des anciens annareils       | ŝ      |
|   | 5.5          | Condit         | ions dénárales de garantie        | ś      |
|   | 5.0          | Conun          |                                   | ,      |

# 1 Avant-propos

# Bienvenue dans le monde fantastique de devolo Magic !

devolo Magic transforme instantanément votre domicile en un centre multimédia tourné vers l'avenir. Avec devolo Magic, vous profiterez d'une plus grande vitesse, d'une stabilité et d'une portée accrues et, ainsi, d'un plaisir inégalé de surfer sur Internet !

# 1.1 Information sur cette documentation

Lisez attentivement toutes les consignes de sécurité et les instructions avant d'utiliser l'appareil et conservez le manuel et le guide d'installation pour pouvoir les consulter ultérieurement.

Après une courte introduction à «devolo Magic» ainsi que la présentation du devolo Magic 2 WiFi<sup>2-1</sup> au **chapitre 2**, le **chapitre 3** vous montre la mise en service de votre adaptateur dans votre réseau. Le **chapitre 4** décrit en détail les réglages dans l'interface de configuration devolo Magic.

Des astuces pour optimiser la largeur de bande, les indications sur l'écocompatibilité du produit ainsi

que nos conditions de garantie sont fournies au **chapitre 5** à la fin de ce manuel.

#### **Description des symboles**

Dans cette section, nous vous fournissons une description succincte de la signification des différents symboles utilisés dans le manuel et / ou sur la plaquette signalétique, sur la prise de l'appareil ainsi que sur l'emballage :

| Symbole  | Description                                                                                                    |
|----------|----------------------------------------------------------------------------------------------------|
| <u>A</u> | Symbole de sécurité très important<br>qui vous avertit d'un danger dû à la<br>tension électrique et qui en cas de<br>non-respect peut entraîner des<br>blessures très graves ou la mort.                     |
|          | Symbole de sécurité très important<br>qui vous avertit d'une situation po-<br>tentiellement dangereuse et qui, si<br>elle n'est pas évitée, risque d'entraî-<br>ner des blessures très graves ou la<br>mort. |

#### 7 Avant-propos

| Symbole | Description                                                                                                    |  | Symbole | Description                                                                                                    |  |
|---------|----------------------------------------------------------------------------------------------------|--|---------|----------------------------------------------------------------------------------------------------|--|
|         | Symbole de sécurité important qui<br>vous avertit d'une situation poten-<br>tiellement dangereuse avec risque<br>de brûlure et qui, si elle n'est pas<br>évitée, risque d'entraîner des lési-<br>ons corporelles mineures ainsi que<br>des dommages matériels. |  |         | L'appareil est un produit de la clas-<br>se de protection I. Toutes les parties<br>du boîtier (en métal) conductrices<br>d'électricité qui, en cas de défaut,<br>peuvent être sous tension pendant<br>le fonctionnement ou la main-<br>tenance doivent être reliées en con- |  |
| A       | Symbole de sécurité très important qui vous avertit d'une situation po-                                                                                                    |  |         | (conducteur de protection).                                                                                                    |  |
|         | tentiellement dangereuse assortie<br>d'un risque de trébuchement qui<br>peut entraîner des blessures.                                                                                                    |  | CE      | Par le marquage CE, le fabricant / le responsable de la mise en circulati-<br>on déclare que le produit est con-                                                                                                    |  |
|         | Remarque importante qui signale<br>e risque éventuel de dommages<br>natériels et dont il est recom-<br>nandé de tenir compte.                                                                                                    |  |         | en vigueur et qu'il a été soumis aux<br>procédures d'évaluation de la con-<br>formité prescrites.                                                                                                    |  |
|         | L'appareil ne doit être utilisé que<br>dans des locaux secs et fermés.                                                                                                    |  |         |                                                                                                    |  |

| Symbole | Description                                                                                                    | selon le produit, sont équipés d'un module<br>( <b>C</b> ourant <b>P</b> orteur en Ligne) et/ou d'un module                                                                                                    |  |
|---------|----------------------------------------------------------------------------------------------------|----------------------------------------------------------------------------------------------------|--|
|         | Sert à éviter les déchets d'appareils<br>électriques et électroniques et à la<br>réduction de tels déchets grâce à la<br>réutilisation, au recyclage et aux<br>autres formes de valorisation. La di-<br>rective European Community WEEE<br>fixe des normes minimales pour le<br>traitement des déchets d'équipe-<br>ments électriques et électroniques<br>dans l'UE. | et/ou d'un module large bande. Selon le pro<br>la communication des appareils entre eux s'<br>tue via CPL, le câble de données et de télépho<br>ex. coaxial ou à paire torsadée) et/ou le WiFi.<br>Les appareils devolo ne remplacent pas le ro<br>existant. Ils permettent la transmission du sigr<br>ternet/de données via le câblage domestique<br>que via le WiFi et intègrent par ce biais des te<br>aux compatibles Internet dans le réseau d<br>stique. |  |
| i       | Conseils et astuces concernant la configuration du produit.                                                                                                    | Les appareils devolo ne doivent en aucun<br>utilisés à l'extérieur étant donné que de fo                                                                                                    |  |
| ✓       | Indique que le déroulement d'une action est terminé.                                                                                                    | riations de température et l'humidité peuver<br>dommager aussi bien le produit que le<br>électrique*. La hauteur de montage des pro                                                                                                    |  |

# 1.2 Utilisation conforme

Utilisez les appareils devolo, les logiciels devolo et les accessoires fournis conformément à la description pour éviter des dommages et blessures.

#### **Produits**

Les appareils devolo sont des dispositifs de communication destinés à un usage intérieur\* qui, e CPL e WiFi oduit, effecne (p.

uteur nal Ine ainsi erminlome-

s être es vant encâble oduits devolo ne doit pas dépasser deux mètres dans la mesure où il n'y a pas de mécanisme de fixation supplémentaire. Les produits sont prévus pour une utilisation dans l'UE, la Suisse et la Norvège.

\* A l'exception des appareils Outdoor devolo qui, grâce à leur classification IP, sont adéquats pour l'extérieur.

#### Logiciels

Les appareils devolo peuvent uniquement être utilisés avec les programmes autorisés qui peuvent

#### 9 Avant-propos

être téléchargés gratuitement sur le site web de devolo AG (<u>www.devolo.global</u>) et dans les boutiques d'applications (iOS et Google Play). Toute modification des microprogrammes et logiciels spécifiques du produit peuvent endommager les produits, les rendre inutilisables dans le pire des cas, en compromettre la conformité et entraîner l'annulation des droits de garantie.

Utilisez toujours la version logicielle la plus récente pour bénéficier des nouvelles fonctions de sécurité et des améliorations matérielles. Le logiciel devolo installé vous informe automatiquement quand une nouvelle version logicielle est disponible.

#### Accessoires

Utilisez uniquement les accessoires fournis.

# 1.3 Conformité CE

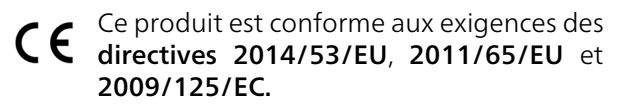

Ce produit est prévu pour l'exploitation au sein de l'UE, en Suisse et en Norvège.

La déclaration de conformité CE simplifiée sous forme imprimée est jointe au produit. Elle est éga-

lement disponible dans l'internet sur www.devolo.global/support/ce.

# 1.4 Consignes de sécurité

Il est impératif d'avoir lu et compris toutes les consignes de sécurité et instructions d'utilisation avant de mettre les appareils devolo en service et de conserver les manuels pour pouvoir les consulter ultérieurement.

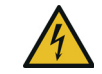

#### DANGER ! Choc électrique

Ne pas mettre les doigts dans la prise de courant, ne pas ouvrir l'appareil et ne pas introduire d'objet dans la prise de courant ni dans les orifices de ventilation

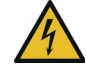

#### **DANGER ! Choc électrique**

L'appareil doit être branché à une prise de courant avec conducteur de protection raccordé

Les appareils devolo doivent uniquement être exploités sur un réseau d'alimentation électrique correspondant aux spécifications indiquées sur sa plaquette signalétique.

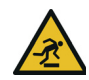

#### **PRUDENCE ! Risque de trébuchement**

Veiller à ce que le câble Ethernet ne soit pas un obstacle et à ce que la prise de courant et les appareils réseau connectés soient facilement accessibles

Pour couper l'appareil devolo du secteur, débranchez le boîtier ou la fiche secteur de la prise de courant.

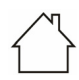

#### ATTENTION ! Endommagement de l'appareil par des conditions ambiantes

Utiliser l'appareil uniquement dans des locaux secs et fermés

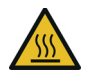

#### PRUDENCE ! Développement de chaleur pendant le fonctionnement

Certaines parties du boîtier peuvent être brûlantes dans certaines circonstances. Monter l'appareil à l'abri des contacts et veiller à un emplacement optimal

Les appareils devolo doivent uniquement être mis en place à des endroits qui garantissent une ventilation suffisante. Les fentes et les ouvertures du boîtier servent à la ventilation :

• Ne jamais obstruer les fentes et les ouvertures et ne jamais recouvrir les appareils devolo pendant le fonctionnement.

- Ne déposez aucun objet sur les appareils devolo.
- N'introduisez **aucun objet** dans les **ouvertures** des appareils devolo.
- N'exposez pas les appareils devolo à des flammes nues (bougie, feu de cheminée, etc.).
- N'exposez pas les appareils devolo à une source de chaleur directe (radiateur, rayons du soleil, etc.).

Les appareils devolo ne requièrent aucune maintenance de la part de l'utilisateur. En cas de dommage, coupez l'appareil devolo du réseau électrique en débranchant le boîtier ou en débranchant la prise de courant. Adressez-vous ensuite exclusivement à des professionnels qualifiés (service après-vente). L'appareil a subi un **dommage** quand

- un bouton est endommagé.
- la fiche secteur est endommagée,
- du liquide (pluie ou eau) a pénétré dans l'appareil devolo,
- l'appareil devolo ne répond plus,
- le boîtier de l'appareil devolo est endommagé.

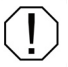

ATTENTION ! Endommagement du boîtier par les produits de nettoyage contenant des solvants

Nettoyer seulement débranché et avec un chiffon sec !

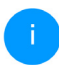

Ne pas brancher les appareils devolo directement les uns dans les autres. Les appareils ainsi branchés peuvent avoir une vitesse de transmission réduite.

# 1.5 devolo dans Internet

Toutes les informations détaillées sur nos produits et sur les réseaux CPL ou WiFi sont disponibles sur Internet à l'adresse <u>www.devolo.global</u>.

Vous y trouverez non seulement le descriptif et la documentation des produits, mais aussi la version à jour des logiciels devolo et du microprogramme de l'appareil.

Si vous avez d'autres idées ou suggestions concernant nos produits, n'hésitez-pas à nous contacter en écrivant à <u>support@devolo.fr</u> ou bien <u>support@devolo.be</u> !

# 2 Introduction

# 2.1 devolo Magic

Home is where devolo Magic is – devolo Magic transforme instantanément votre domicile en un centre multimédia du futur avec une plus grande vitesse, une stabilité et une portée accrues et, ainsi, un excellent plaisir de surfer sur Internet !

Laissez-vous inspirer par des produits faciles à installer dotés d'une technologie innovante impressionnante et d'une puissance imbattable.

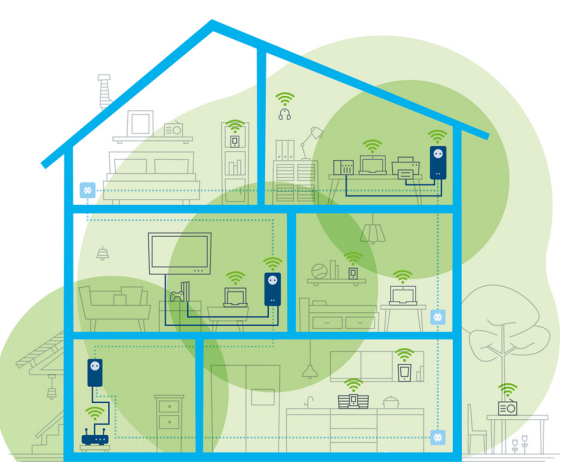

Fig. 1 devolo magic dans toute la maison

#### Pour être dès aujourd'hui préparé à la technique de demain

devolo Magic incarne la nouvelle génération de la technologie Powerline (CPL) basée sur le standard G.hn. Le standard G.hn a été développé par l'Union internationale des télécommunications (UIT) et son développement est actuellement principalement poursuivi par l'association professionnelle HomeGrid Forum. Les produits devolo Magic sont certifiés conformément aux prescriptions Home-

#### 13 Introduction

Grid et sont compatibles avec d'autres produits certifiés HomeGrid.

Tout comme la technologie HomePlug AV utilisée sur les adaptateurs dLAN devolo déjà déployés, devolo Magic fait également appel au réseau électrique domestique pour la transmission de données et garantit une performance et une stabilité impeccables même là où la pose de câbles réseau est impossible ou n'est pas souhaitée et/ou les plafonds et murs entravent souvent la couverture WiFi.

Pour la réalisation d'un réseau devolo Magic, vous avez besoin d'au moins deux adaptateurs devolo Magic. Pour des raisons techniques, les adaptateurs de la série devolo Magic ne sont pas compatibles avec les adaptateurs dLAN.

### 2.2 Présentation de l'adaptateur devolo Magic

**Déballer – Brancher – Commencer** et être armé **de rapidité** et de **stabilité** pour la nouvelle génération de la technologie CPL ainsi que du nouveau maillage Mesh WiFi :

#### CPL

- avec des vitesses de jusqu'à **2400 Mbits/s**
- sur des distances de **jusqu'à 500 mètres**
- Sécurité avec cryptage CPL 128-Bit-AES

#### Mesh WiFi

- avec des vitesses de jusqu'à **1200 Mbits/s**
- 4 antennes se chargent en même temps des fréquences WiFi 2,4 et 5 GHz et utilisent la largeur de la bande de fréquences 5 GHz tout entière (Dynamic Frequency Selection, DFS).
- Airtime Fairness (équité du temps de diffusion) – les appareils WiFi les plus rapides ont la priorité dans le réseau.
- Band Steering (commande de la bande) utilisation de la bande de fréquences optimale (bandes de fréquence 2,4 et 5 GHz)
- Roaming (itinérance) connexion instantanée sans transition au point d'accès WiFi le plus puissant
- Sécurité avec WPA2 pour Wireless ac (normes IEEE 802.11a/b/g/n/ac définissant le réseau sans fil haut débit)
- Des fonctions supplémentaires pratiques comme le contrôle parental, Invité WiFi, le pla-

nificateur horaire et Config-Sync sont intégrées dans le devolo Magic 2 WiFi <sup>2-1</sup>.

- Economie le mode d'économie d'énergie intégré diminue automatiquement la consommation d'énergie en cas de faible quantité de données.
- Par l'intermédiaire de 2 prises réseau Gigabit sur le devolo Magic 2 WiFi<sup>2-1</sup>, vous connectez à votre accès Internet (p. ex. routeur) via le réseau CPL les appareils stationnaires, comme p. ex, votre console de jeu, votre téléviseur ou votre récepteur multimédia.
- Sa prise de courant intégrée peut servir de prise de courant murale normale pour alimenter en courant un autre appareil du réseau ou être utilisée comme une multiprise.

#### Le devolo Magic 2 WiFi<sup>2-1</sup> possède

- une prise de courant intégrée,
- un bouton CPL avec voyant d'état DEL,
- un bouton WiFi avec voyant d'état DEL,
- quatre antennes WiFi intégrées,
- deux prises réseau Gigabit,
- un bouton de réinitialisation (à côté des prises réseau).

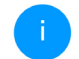

Les voyants d'état DEL peuvent être désactivés. Vous trouverez de plus amples informations à ce sujet au chapitre **4 Configuration du réseau** ou dans le manuel produit du logiciel devolo Cockpit sur Internet sous www.devolo.global/devolo-cockpit.

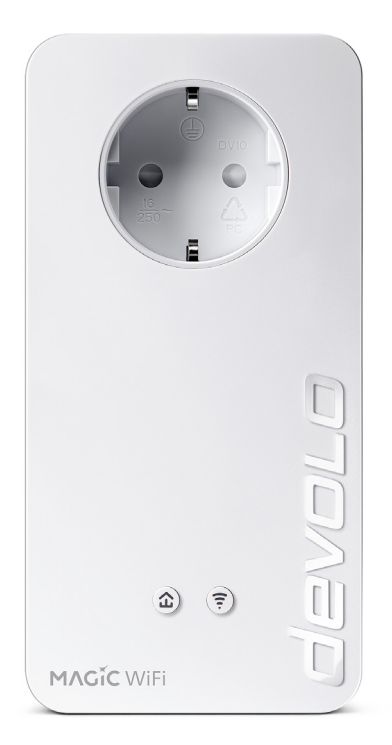

Fig. 2 : devolo Magic 2 WiFi<sup>2-1</sup> avec connecteur et prise de courant propres au pays

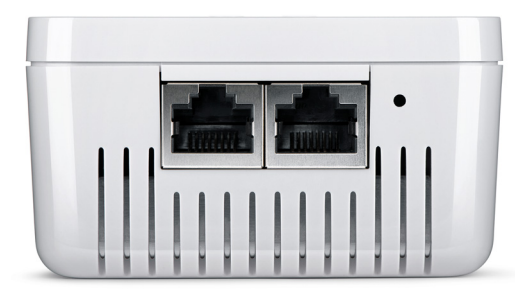

Fig. 3 Prises réseau

### 2.3 Appariement – établir la connexion CPL

Les adaptateurs devolo Magic configurés par défaut c'est-à-dire qui viennent juste d'être achetés ou qui ont été réinitialisés avec succès (voir chapitre **3.5 Supprimer devolo Magic d'un réseau CPL**) tentent automatiquement un appariement (établir la connexion CPL) avec un autre adaptateur devolo Magic.

devolo Magic 2 WiFi<sup>2-1</sup>

# Mise en service d'un nouveau réseau CPL devolo Magic

Après avoir branché l'adaptateur devolo Magic sur une prise de courant murale libre, celui-ci tente automatiquement d'établir un nouveau réseau devolo Magic dans les 3 minutes qui suivent.

# Ajouter un autre adaptateur devolo Magic à un réseau devolo Magic existant

Pour ajouter un nouveau devolo Magic 2 WiFi<sup>2-1</sup> dans votre réseau devolo Magic existant vous devez d'abord le connecter aux autres adaptateurs devolo Magic pour créer un réseau. Il suffit pour cela d'utiliser un mot de passe commun qui peut être attribué de différentes manières :

- par l'intermédiaire de devolo Cockpit ou de devolo Home Network App (voir chapitre 3.4 Installer les logiciels devolo),
- par l'intermédiaire de l'interface web (voir chapitre 4 Configuration du réseau)
- ou par l'intermédiaire du bouton CPL comme décrit ci-après.
- Pour cela, branchez le nouvel adaptateur devolo Magic dans une prise de courant murale libre et appuyez (dans les 3 minutes qui suivent) pendant env. 1 seconde sur le bouton

CPL d'un adaptateur devolo Magic de votre réseau devolo Magic existant.

- Le nouvel adaptateur devolo Magic est en mode d'appariement automatique et il ne faut donc appuyer sur aucun bouton. Le voyant DEL de cet adaptateur clignote maintenant également en blanc.
  - Il n'est possible d'ajouter qu'un seul adaptateur devolo Magic par procédure d'appariement.
  - Après un certain temps, les voyants DEL cessent de clignoter et restent allumés en blanc. L'adaptateur devolo Magic a été ajouté avec succès à votre réseau devolo Magic existant.
  - Pour de plus amples informations sur l'installation des adaptateurs devolo Magic, veuillez lire le chapitre **3.3 Connecter le devolo Magic 2 WiFi**<sup>2-1</sup>.

### 2.3.1 Lire le témoin de contrôle CPL

Le témoin de contrôle CPL (**DEL**) intégré indique l'état du devolo Magic 2 WiFi <sup>2-1</sup> par clignotement et allumage :

|   | DEL          | Comportement                                     | Signification                                                                                                    | Voyant d'état<br>DEL (interface<br>web*) |
|---|--------------|--------------------------------------------------|----------------------------------------------------------------------------------------------------|------------------------------------------|
| 1 | DEL<br>rouge | Allumé jusqu'à<br><b>1 minute</b>                | Démarrage                                                                                                    | Non verrouillable                        |
| 2 | DEL<br>rouge | Clignote toutes les<br>0,5 s (allumé/<br>éteint) | <ul> <li>État 1 :<br/>la réinitialisation de l'adaptateur<br/>devolo Magic a réussi. Le bouton CPL/réi-<br/>nitialisation a été actionné pendant plus de<br/>10 secondes.</li> <li>État 2 :<br/>l'adaptateur devolo Magic se trouve (à nou-<br/>veau) à l'état de configuration par défaut.<br/>Depuis la dernière réinitialisation, aucun ap-<br/>pariement avec un autre adaptateur<br/>devolo Magic n'a eu lieu.<br/>Connectez l'adaptateur à un autre adapta-<br/>teur devolo Magic pour constituer un réseau<br/>CPL fonctionnel, comme décrit au chapitre<br/>d'appariement.</li> </ul> | Non verrouillable                        |

|   | DEL                                | Comportement                                                                 | Signification                                                                                                    | Voyant d'état<br>DEL (interface<br>web*) |
|---|------------------------------------|------------------------------------------------------------------------------|----------------------------------------------------------------------------------------------------|------------------------------------------|
| 3 | DEL<br>rouge                       | Allumé en perma-<br>nence                                                    | <ul> <li>État 1 :<br/>les autres participants du réseau sont en<br/>mode veille et ne sont donc actuellement<br/>pas joignables par l'intermédiaire du réseau<br/>électrique. Dans cet état, les voyants DEL CPL<br/>des autres adaptateurs devolo Magic cligno-<br/>tent juste brièvement en blanc.</li> <li>État 2 :<br/>la connexion avec les autres participants au<br/>réseau a été interrompue. La ligne<br/>électrique présente peut-être un dérange-<br/>ment électromagnétique ou une haute fré-<br/>quence. Le cas échéant, rapprochez les<br/>adaptateurs devolo Magic les uns des autres<br/>ou essayez de désactiver la source de pertur-<br/>bation.</li> </ul> | Verrouillable                            |
| 4 | DEL<br>rouge<br>et<br>blan-<br>che | Clignote à<br>intervalles de <b>0,1</b><br>seconde rouge/2<br>secondes blanc | Le débit de transmission de données est<br>faible.**                                                                                                    | Verrouillable                            |

#### 19 Introduction

|   | DEL                 | Comportement                                                                    | Signification                                                                                                    | Voyant d'état<br>DEL (interface<br>web*) |
|---|---------------------|---------------------------------------------------------------------------------|----------------------------------------------------------------------------------------------------|------------------------------------------|
| 5 | DEL<br>blan-<br>che | État 1 :<br>clignote à interval-<br>les de<br><b>0,5 seconde</b> .              | État 1 :<br>cet adaptateur devolo Magic est en mode<br>d'appariement et recherche de nouveaux<br>adaptateurs devolo Magic.                                                                                                    | Non verrouillable                        |
|   |                     | <b>État 2</b> :<br>clignote à interval-<br>les de <b>1 seconde</b> .            | État 2 :<br>quelqu'un a déclenché la fonction d'identifi-<br>cation de l'appareil sur l'interface web ou<br>dans l'appli devolo Home Network App.<br>Cette fonction permet d'identifier l'adapta-<br>teur devolo Magic recherché. |                                          |
| 6 | DEL<br>blan-<br>che | Allumé en perma-<br>nence                                                       | La connexion devolo Magic est parfaite et<br>l'adaptateur devolo Magic est prêt à fonc-<br>tionner.                                                                                                    | Verrouillable                            |
| 7 | DEL<br>blan-<br>che | Clignote à inter-<br>valles de<br>0,1 seconde al-<br>lumé /5 secondes<br>éteint | L'adaptateur devolo Magic est en mode veil-<br>le.***                                                                                                    | Verrouillable                            |

|   | DEL                                | Comportement                                                                  | Signification                                                         | Voyant d'état<br>DEL (interface<br>web*) |
|---|------------------------------------|-------------------------------------------------------------------------------|-----------------------------------------------------------------------|------------------------------------------|
| 8 | DEL<br>rouge<br>et<br>blan-<br>che | Clignote à inter-<br>valles de<br>0,5 seconde rou-<br>ge/0,5 seconde<br>blanc | L'adaptateur devolo Magic effectue une mise à jour du microprogramme. | Non verrouillable                        |

\*Vous trouverez des informations sur l'interface web au chapitre **4 Configuration du réseau**.

\*\*Vous trouverez des instructions pour l'amélioration du débit de transmission de données au chapitre **5.5 Élimination des anciens appareils**.

\*\*\*Un adaptateur devolo Magic passe en mode veille au bout d'environ 10 minutes si aucun appareil réseau allumé (par ex. un ordinateur) n'est connecté à l'interface réseau et que le WiFi est désactivé. Dans ce mode, l'adaptateur devolo Magic n'est pas joignable par l'intermédiaire du réseau électrique. Dès que l'appareil réseau (par exemple un ordinateur) connecté à l'interface réseau est remis en marche, votre adaptateur devolo Magic est à nouveau joignable par l'intermédiaire du réseau électrique. Vérifiez si l'adaptateur est correctement branché sur le réseau électrique et si la procédure d'appariement a été effectuée avec succès. Pour des informations complémentaires, reportez-vous à **3.3 Connecter le devolo Magic 2 WiFi**<sup>2-1</sup>.

#### 2.3.2 Bouton WiFi

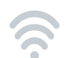

Ce bouton commande les fonctions suivantes :

#### Activer/désactiver le WiFi

**Par défaut**, la fonction **WiFi** est déjà **active** et le réseau sans fil est sécurisé par **WPA2**. La clé WiFi par défaut pour l'installation initiale du devolo Magic 2 WiFi<sup>2-1</sup> est la clé WiFi de l'appareil. Cette clé unique est imprimée sur l'étiquette au dos du boîtier.

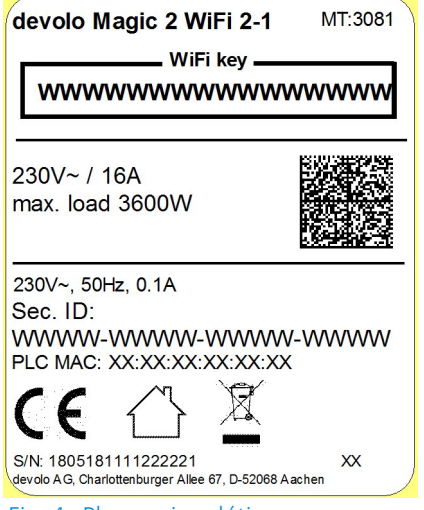

Fig. 4 : Plaque signalétique propre au pays

Avant la mise en réseau, notez la clé WiFi du devolo Magic 2 WiFi<sup>2-1</sup>. Cette clé unique de l'appareil (WiFi key) est imprimée sur l'étiquette au dos du boîtier.

Pour établir la connexion entre le devolo Magic 2 WiFi<sup>2-1</sup> et votre ordinateur portable, la tablette ou le smartphone via WiFi, saisissez la clé WiFi de l'adaptateur dans le champ de sécurité réseau.

- Pour désactiver le WiFi, appuyez sur le bouton WiFi pendant plus de 3 secondes.
- Pour activer à nouveau le WiFi, appuyez brièvement sur le bouton WiFi.

#### **Connecter les appareils WiFi via WPS**

- Si l'appareil est dans l'état de livraison, appuyez brièvement sur le bouton WiFi pour activer la fonction WPS.
- Si la connexion WiFi est désactivée et que vous voulez activer la fonction WPS, appuyez deux fois sur le bouton WiFi; une fois pour activer le WiFi et une deuxième fois pour activer la fonction WPS.
- Si la connexion WiFi est activée et que vous voulez transmettre ces réglages à un autre adaptateur devolo Magic, reportez-vous au chapitre 4.7.5 Config Sync.
  - WPS est une norme de chiffrement développée par Wi-Fi Alliance. WPS facilite l'ajout de nouveaux périphériques dans un réseau existant. Les informations détaillées à ce sujet sont fournies au chapitre 4.4.7 Wi-Fi Protected Setup (WPS).

### 2.3.3 Lire le témoin de contrôle WiFi

Le témoin de contrôle WiFi (**DEL**) intégré indique l'état du devolo Magic 2 WiFi <sup>2-1</sup> par clignotement ou allumage

|   | DEL WiFi   |       | Comportement                                                                 | Signification                                                                                                    | Voyant d'état DEL<br>(interface web*) |
|---|------------|-------|------------------------------------------------------------------------------|----------------------------------------------------------------------------------------------------|---------------------------------------|
| 1 | DEL<br>che | blan- | Clignote à<br>intervalles de<br>0,1 seconde<br>allumé /<br>5 secondes éteint | L'adaptateur devolo Magic est en<br>mode WPS pour intégrer les appa-<br>reils WiFi par WPS.                                                            | Non verrouillable                     |
| 2 | DEL<br>che | blan- | Allumé en perma-<br>nence                                                    | Le WiFi est allumé et actif.                                                                                                    | Verrouillable                         |
|   | DEL<br>che | blan- | Inactif                                                                      | État 1 :<br>La DEL WiFi est éteinte et l'adapta-<br>teur devolo Magic est toujours prêt à<br>l'emploi.<br>État 2 :<br>La fonction WiFi est désactivée. | Verrouillable                         |

\*Vous trouverez des informations sur l'interface web au chapitre **4 Configuration du réseau**.

#### 2.3.4 Bouton de réinitialisation

Le bouton de **réinitialisation** (à côté des prises réseau) a deux fonctions différentes :

#### Redémarrage

L'appareil effectue un redémarrage quand vous appuyez sur le bouton de réinitialisation pendant moins de 10 secondes.

#### Valeurs par défaut usine

Pour supprimer un adaptateur devolo Magic de votre réseau devolo Magic et réinitialiser sa configuration aux valeurs par défaut, appuyez sur le bouton de réinitialisation pendant plus de 10 secondes.

# Nous attirons votre attention sur le fait que tous vos réglages personnalisés seront perdus !

 Attendez que le voyant DEL clignote en blanc et débranchez ensuite l'adaptateur devolo Magic du réseau électrique.

L'adaptateur devolo Magic a été supprimé avec succès de votre réseau devolo Magic.

### 2.3.5 Prises réseau

A l'aide des prises au réseau de l'adaptateur devolo Magic, vous pouvez le connecter à des appareils stationnaires comme p. ex. les PC, les consoles de jeu etc. via un câble Ethernet normal.

#### 2.3.6 Antennes WiFi

Les antennes WiFi à l'intérieur du boîtier servent à connecter d'autres périphériques réseau par WiFi.

### 2.3.7 Prise de courant intégrée

Utilisez toujours la prise de courant intégrée de l'adaptateur devolo Magic pour relier d'autres consommateurs électriques au réseau électrique. En particulier les appareils électroniques avec blocs d'alimentation peuvent avoir une influence négative sur la puissance CPL.

Le filtre réseau intégré dans l'adaptateur devolo Magic filtre ce genre de perturbation externe et réduit ainsi la perturbation de la puissance CPL.

# 3 Mise en service

Ce chapitre décrit la mise en service de votre devolo Magic 2 WiFi<sup>2-1</sup>. Nous décrivons le raccordement de l'appareil et vous présentons brièvement le logiciel devolo.

Pour plus d'informations, veuillez consulter notre Site Web <u>www.devolo.global</u>.

# 3.1 Contenu du coffret

Avant d'installer votre devolo Magic 2 WiFi<sup>2-1</sup>, vérifiez que tous les composants faisant partie du produit sont bien dans le coffret :

#### Single Kit:

- 1 devolo Magic 2 WiFi<sup>2-1</sup>
- Guide d'installation sur papier
- O Dépliant papier sur la sécurité
- O déclaration CE simplifiée
- O Documentation en ligne

#### ou

#### Starter Kit:

- 1 devolo Magic 2 WiFi<sup>2-1</sup>
- 1 devolo Magic 2 LAN <sup>1-1</sup>
- 1 câble Ethernet

- Guide d'installation sur papier
- O Dépliant papier sur la sécurité
- O déclaration CE simplifiée
- O Documentation en ligne
- ou

#### Kit multiroom:

- 2 devolo Magic 2 WiFi<sup>2-1</sup>
- 1 devolo Magic 2 LAN <sup>1-1</sup>
- 1 câble Ethernet
- Guide d'installation sur papier
- O Dépliant papier sur la sécurité
- O déclaration CE simplifiée
- Documentation en ligne

devolo se réserve le droit de modifier le contenu du coffret sans préavis.

# 3.2 Configuration système requise

- Systèmes d'exploitation pris en charge par le logiciel devolo Cockpit :
  - à partir de Win 7 (32 bits/64 bits),
  - à partir de Ubuntu 13.10 (32 bits/64 bits),
  - à partir de Mac OS X 10.9
- Raccordement au réseau

Attention, votre ordinateur ou l'appareil correspondant doit disposer d'une carte réseau ou d'un adaptateur réseau avec interface réseau.

Pour l'établissement d'un réseau devolo Magic, vous avez besoin d'au moins deux adaptateurs devolo Magic.

# 3.3 Connecter le devolo Magic 2 WiFi <sup>2-1</sup>

ATTENTION ! Endommagement de l'appareil par des conditions ambiantes Utiliser l'appareil uniquement dans des locaux secs et fermés

Les chapitres suivants vous montrent comment connecter et intégrer le devolo Magic 2 WiFi<sup>2-1</sup> dans un réseau. La façon exacte de procéder est décrite à l'appui de différents scénarios de réseau possibles. La plage de tension d'alimentation admise pour le fonctionnement de l'appareil ainsi que la puissance consommée figurent sur la plaque signalétique au dos du boîtier. D'autres caractéristiques techniques du produit sont disponibles dans la gamme Produits à l'adresse www.devolo.global.

#### 3.3.1 Starter Kit – établissement automatique d'un nouveau devolo Magic réseau CPL

 Reliez un devolo Magic 2 LAN <sup>1-1</sup> au port réseau de votre appareil d'accès Internet (par ex. votre routeur Internet).

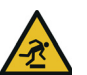

PRUDENCE ! Risque de trébuchement Veiller à ce que le câble Ethernet ne soit pas un obstacle et à ce que la prise de courant et les appareils réseau connectés soient facilement accessibles

 Branchez les deux adaptateurs devolo Magic dans des prises de courant murales libres dans les 3 minutes qui suivent. Dès que les voyants DEL des deux adaptateurs clignotent en blanc à intervalles réguliers de 0,5 seconde, ils sont opérationnels et tentent automatiquement d'établir une connexion cryptée entre eux (voir le chapitre **2.3.1 Lire le témoin de contrôle CPL**).

Lorsque les voyants DEL des deux adaptateurs devolo Magic sont allumées en blanc, votre réseau devolo Magic est configuré et protégé contre tout accès non autorisé.

#### 3.3.2 Extension – ajouter un autre devolo Magic 2 WiFi<sup>2-1</sup> dans un réseau CPL existant

Avant de pouvoir utiliser le nouveau devolo Magic 2 WiFi<sup>2-1</sup> dans votre réseau devolo Magic, vous devez d'abord le connecter à vos autres adaptateurs devolo Magic existants pour créer un réseau. Cette intégration se fait à travers l'utilisation d'un mot de passe commun.

- Branchez le devolo Magic 2 WiFi<sup>2-1</sup> dans une prise murale libre. Dès que le voyant DEL clignote en blanc à intervalles réguliers de 0,5 seconde, l'adaptateur est opérationnel mais n'est pas encore intégré dans un réseau devolo Magic (voir le chapitre 2.3.1 Lire le témoin de contrôle CPL).
- Appuyez dans les 3 minutes qui suivent pendant env. 1 seconde sur le bouton CPL d'un

adaptateur devolo Magic de votre réseau existant devolo Magic.

- Le nouvel adaptateur devolo Magic est en mode d'appariement automatique et il ne faut donc appuyer sur aucun bouton.
- Lorsque les voyants DEL des deux adaptateurs devolo Magic sont allumés en blanc, le nouvel adaptateur a été intégré avec succès dans votre réseau devolo Magic existant.

*Il n'est possible d'ajouter qu'un seul nouvel adaptateur par procédure d'appariement.* 

# 3.3.3 Modifier le mot de passe réseau

Un mot de passe de réseau peut, en outre, être modifié

 par l'intermédiaire de l'interface web de l'adaptateur devolo Magic (voir le chapitre 4 Configuration du réseau)

ou

par l'intermédiaire de devolo Cockpit ou de devolo Home Network App. Pour plus d'informations à ce sujet, veuillez consulter le chapitre suivant.

# 3.3.4 Configurer un réseau WiFi avec le devolo Magic 2 WiFi <sup>2-1</sup>

Pour établir la connexion WiFi avec votre ordinateur portable, votre tablette ou votre smartphone, entrez la clé WiFi notée auparavant comme clé de sécurité réseau.

# Intégrer le devolo Magic 2 WiFi<sup>2-1</sup> dans un réseau WiFi existant

Pour que le devolo Magic 2 WiFi<sup>2-1</sup> ait la même configuration WiFi que votre routeur WiFi, vous pouvez récupérer les données de connexion WiFi à l'aide de la fonction **WiFi Clone**. Celle-ci peut être activée de plusieurs manières :

#### Activer WiFi Clone :

 Activer WiFi Clone par pression de bouton : appuyez brièvement sur le bouton CPL de votre adaptateur devolo Magic WiFi. Après avoir appuyé sur le bouton, la LED clignote blanc. Appuyez sur le bouton WPS de votre routeur dans les 2 minutes qui suivent. Veuillez consulter les instructions de votre routeur pour connaître la durée de pression.  Activer WiFi Clone via l'interface Web. Les informations détaillées sur cette fonction sont fournies dans le chapitre WiFi Clone.

# 3.4 Installer les logiciels devolo

#### Installer les logiciels devolo Cockpit

devolo Cockpit détecte tous les adaptateurs devolo Magic à portée dans votre réseau devolo Magic, affiche les informations sur ces appareils et crypte votre réseau devolo Magic de manière individuelle. Le logiciel vous permet d'accéder à l'interface web intégrée.

Systèmes d'exploitation pris en charge par le logiciel devolo Cockpit (à partir de la version 5.0) :

- à partir de Win 7 (32 bits/64 bits),
- à partir de Ubuntu 13.10 (32 bits/64 bits),
- à partir de Mac OS X 10.9
  - Vous trouverez le manuel produit, le logiciel et de plus amples informations sur devolo Cockpit sur Internet à l'adresse www.devolo.global/devolo-cockpit.

#### Télécharger devolo Home Network App

devolo Home Network App est **l'application gratuite** de devolo servant aussi à contrôler et configurer les connexions WiFi, Magic et Ethernet de l'adaptateur devolo Magic avec un smartphone ou une tablette. Le smartphone ou la tablette se connecte alors à l'adaptateur devolo Magic du réseau à domicile via WiFi.

- Téléchargez devolo Home Network App sur votre smartphone ou votre tablette à partir du magasin en ligne.
- L'appli devolo Home Network App est enregistrée comme d'habitude dans la liste des applications de votre smartphone ou de votre tablette. Vous accédez au menu de démarrage en appuyant sur l'icône devolo Home Network App.

Vous trouverez de plus amples informations sur devolo Home Network App sur Internet à l'adresse <u>www.devolo.global/home-net-</u> work-app.

# 3.5 Supprimer devolo Magic d'un réseau CPL

Pour supprimer un adaptateur devolo Magic de votre réseau et réinitialiser sa configuration aux valeurs par défaut, appuyez sur le bouton de réinitialisation pendant plus de 10 secondes. Attendez que le voyant DEL clignote en blanc et débranchez ensuite l'adaptateur du réseau électrique.

# Nous attirons votre attention sur le fait que tous vos réglages personnalisés seront perdus !

Pour l'intégrer ensuite dans un autre réseau, procédez comme décrit au chapitre **3.3.2 Extensi**on – ajouter un autre devolo Magic 2 WiFi<sup>2-1</sup> dans un réseau CPL existant.

Le devolo Magic 2 WiFi <sup>2-1</sup> possède une interface web intégrée pouvant être affichée avec un navigateur Web courant. Cette interface permet de régler tous les paramètres d'exploitation de l'adaptateur.

# 4.1 Afficher l'interface web intégrée

Vous accédez à l'interface web en ligne intégrée du devolo Magic 2 WiFi<sup>2-1</sup> de plusieurs manières :

à l'aide de devolo Home Network App de votre smartphone ou de votre tablette, vous accédez à l'interface web de l'appareil en tapant dans la page d'aperçu général de devolo Home Network App sur le symbol de l'adaptateur.

ou

 à l'aide du logiciel Cockpit pour accéder à l'interface web de l'appareil en cliquant avec le pointeur de souris sur l'onglet correspondant du devolo Magic 2 WiFi<sup>2-1</sup>. Le logiciel recherche l'adresse IP actuelle et commence la configuration dans l'explorateur Web. i

Par défaut, vous accédez directement à l'interface web. Si vous avez défini un mot de passe de connexion au moyen de l'option Système → Gestion, vous devez l'entrer auparavant. Pour les détails, lisez le chapitre 4.7 Système.

Pour la description détaillée de devolo Home Network App et logiciel devolo Cockpit, consultez le chapitre **3.4 Instal**ler les logiciels devolo.

# 4.2 Généralités

Toutes les fonctions de menu sont décrites dans la fenêtre correspondante du menu et dans le chapitre correspondant du manuel. L'ordre de la description dans le manuel suit l'arborescence des menus. Les figures de l'interface utilisateur de l'appareil sont à titre d'exemple.

#### Se connecter

L'interface de configuration n'est pas protégée par un mot de passe. Pour éviter que des tiers accèdent à l'appareil, créez un mot de passe lorsque vous vous connectez pour la première fois.

Pour vous connecter, entrez votre mot de passe et cliquez sur **Connecter**.

| Mot de passe |          |
|--------------|----------|
|              |          |
|              | Connecte |

#### Se déconnecter

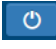

Pour quitter l'interface de configuration, cliquez sur **Déconnexion**.

#### Sélectionner la langue

Sélectionnez la langue voulue dans la liste déroulante des langues.

Les menus principaux de l'interface de configuration et les sous-menus apparaissent sur le côté gauche. Cliquez sur un sous-menu pour y accéder directement.

| ③ Vue d'ensemble            |  |
|-----------------------------|--|
| 🛜 Wi-Fi                     |  |
| Powerline                   |  |
| តំ LAN                      |  |
| <ul> <li>Système</li> </ul> |  |

#### **Effectuer une modification**

Dès que vous procédez à une modification, deux symboles s'affichent sur la page de menu correspondante :

- Symbole de **disquette** : vos paramètres sont enregistrés.
- Symbole X : l'opération est annulée. Vos paramètres ne sont pas enregistrés.

#### **Données obligatoires**

Les champs avec un bord rouge sont des champs obligatoires qui doivent nécessairement être renseignés pour pouvoir continuer.

#### Texte d'aide dans les champs non renseignés

Les champs non renseignés contiennent un texte d'aide grisé décrivant le contenu demandé. Ce texte disparaît dès que vous positionnez le curseur dans le champ et appuyez sur une touche.

#### **Réglages par défaut**

Certains champs contiennent une valeur par défaut qui a été choisie de manière à assurer la compatibilité maximale et donc la simplicité d'utilisation. Les valeurs par défaut dans les menus de sélection (listes déroulantes) sont mises en évidence par le signe **\***.

Les valeurs par défaut peuvent bien sûr être remplacées par vos valeurs personnalisées.

#### **Réglages recommandés**

Quelques champs contiennent des réglages recommandés.

Les réglages recommandés peuvent bien sûr être remplacés par des valeurs personnalisées.

#### Tableaux

Vous pouvez effectuer des modifications au sein d'un tableau en cliquant sur la ligne voulue du tableau de **Plantificateur** et **Contrôle parental**. En mode de gestion, la ligne à modifier est affichée sur fond bleu.

#### Erreurs de saisie

Les erreurs de saisie sont signalées par un cadre rouge autour du champ concerné ou par un message d'erreur.

#### **Boutons**

Cliquez sur le symbole de **disquette** pour sauvegarder les modifications effectuées dans une page de l'interface de configuration.

Pour quitter une page de l'interface de configuration, cliquez sur le symbole **X** ou utilisez le **chemin de menu** au-dessus des boutons.

Pour effacer le contenu d'un champ, cliquez sur le symbole de la **corbeille**.

Pour rafraîchir une liste, cliquez sur le symbole de la **flèche**.

# 4.3 Aperçu général

La zone **Aperçu général** permet de consulter l'état du devolo Magic 2 WiFi <sup>2-1</sup> ainsi que celui des appareils LAN, CPL et WiFi connectés.

| Système                                                                    |                                     | WiFi                                                                                                  |                                                                         |
|----------------------------------------------------------------------------|-------------------------------------|----------------------------------------------------------------------------------------------------|-------------------------------------------------------------------------|
| Informations                                                               |                                     | 2.4 GHz                                                                                               |                                                                         |
| Nom : devolo<br>N° de série : 18080<br>Version du microprogramme : 5.3.1 ( | 0-908<br>86461002908<br>2019-08-15) | Canal actuel :<br>SSID activés :<br>Appareils WiFi connectés :                                        | 11 (auto)<br>Magic<br>1                                                 |
|                                                                            |                                     | 5 GHz                                                                                                 |                                                                         |
|                                                                            |                                     | Canal actuel :<br>SSID activés :<br>Appareils WiFi connectés :                                        | 36 (auto)<br>Magic<br>2                                                 |
| CPL                                                                        |                                     | LAN                                                                                                   |                                                                         |
| Périphérique local                                                         |                                     | Ethernet                                                                                              |                                                                         |
| Réseau : Conne                                                             | ecté                                | Port 1:                                                                                               | Déconnecté                                                              |
| Réseau                                                                     |                                     | Porcz.                                                                                                | Deconnecte                                                              |
| Appareils connectés : 3                                                    |                                     | IPv4<br>Protocole :<br>Adresse :<br>Masque de sous-réseau :<br>Passerelle standard :<br>Serveur DNS : | DHCP<br>192.168.1.72<br>255.255.255.0<br>192.168.1.254<br>192.168.1.254 |
|                                                                            |                                     | IPv6                                                                                                  |                                                                         |
|                                                                            |                                     | Brotosolo                                                                                             | DHCRV6                                                                  |

# 4.3.1 Système

Nom: nom de l'appareil

N° de série: numéro de série de l'appareil

Version du microprogramme: version du microprogramme de l'appareil

# 4.3.2 WiFi

### 2,4 GHz

Canal actuel : le canal de fréquence utilisé

SSID activés : les SSID utilisés

**Appareils WiFi connectés** : nombre d'appareils connectés au réseau WiFi

#### 5GHz

Canal actuel : le canal de fréquence utilisé

SSID activés : les SSID utilisés

**Appareils WiFi connectés** : nombre d'appareils connectés au réseau WiFi

#### CPL

**Périphérique local** : état de l'appareil «connecté» ou «déconnecté»

Réseau : Nombre d'appareils connectés au réseau

# 4.3.3LAN

#### Ethernet

**Port 1/2** : connecteurs réseaux ; indication de la vitesse (10/100/1000 Mbits/s) lorsqu'une connexion est détectée, sinon indication de l'état 'déconnecté'.

#### IPv4

Protocole : indication si DHCP est activé ou désactivé

Adresse : adresse IPv4 utilisée

Masque de sous-réseau : masque de réseau IPv4 utilisé

Passerelle par défaut : passerelle IPv4 utilisée

Serveur DNS : serveur DNSv4 utilisé

#### IPv6

Protocole : indication si DHCP est activé ou désactivé

Adresse/sous-réseau : adresse SLAAC utilisée

# 4.4 WiFi

La zone WiFi sert à effectuer les réglages du réseau sans fil.

#### 4.4.1 Etat

Vous voyez ici l'état actuel de la configuration du réseau WiFi. Vous pouvez consulter les stations WiFi connectées et avec leurs caractéristiques telles que l'adresse MAC, la bande fréquentielle sélectionnée, le SSID, le débit en réception et en émission, et la durée de connexion.

| État    | Adresse MAC       | Fabricant    | Bande de<br>fréquence | Nom du<br>réseau | Vitesse de<br>transmission<br>(Mbits/s) | Taux de<br>réception<br>(Mbits/s) | Depuis 🔺             |
|---------|-------------------|--------------|-----------------------|------------------|-----------------------------------------|-----------------------------------|----------------------|
| $\odot$ | E4:F0:42:18:CD:BD | Google, Inc. | 5 GHz                 | devolo-050       | 390                                     | 390                               | 0 jours,<br>08:21:36 |

| Actif <del>-</del> | Nom du réseau    | Cryptage      | Bande de fréquence | Canal actuel | Appareils connectés |
|--------------------|------------------|---------------|--------------------|--------------|---------------------|
| Ø                  | devolo-guest-011 | WPA2 Personal | 5 GHz              | 56 (auto)    | 0                   |
| $\odot$            | devolo-guest-011 | WPA2 Personal | 2,4 GHz            | 6 (auto)     | 0                   |
| $\odot$            | devolo-050       | WPA2 Personal | 5 GHz              | 56 (auto)    | 1                   |
| $\odot$            | devolo-050       | WPA2 Personal | 2,4 GHz            | 6 (auto)     | 0                   |

#### 4.4.2 Réseaux WiFi

Vous procédez ici à tous les réglages nécessaires pour votre réseau WiFi.

Mode réseau WiFi :

| 2,4 GHz + 5 GHz                          | 2.4 Gł      | Hz 5        | GHz      | inactif       |              |
|------------------------------------------|-------------|-------------|----------|---------------|--------------|
|                                          | Parar       | nètres i    | dentiq   | ues 🗹         |              |
| 2,4 GHz + 5 (                            | GHz         |             |          |               |              |
| Nom du réseau<br>+ 5 (                   | 2,4<br>H    | OME         |          |               |              |
| Canal 2,4 0                              | GHz A       | utomati     | que (to  | us les 🔻      |              |
| Canal 5 C                                | GHz A       | utomati     | que (to  | us les 🔻      |              |
| Masquer le S                             | SID 🗌       |             |          |               |              |
| Cryptage :                               |             |             |          |               |              |
| aucun WPA/W                              | /PA2 \      | NPA2        | WPA      | 3/WPA2        | WPA3         |
|                                          |             |             |          |               |              |
| Un code est requis : de<br>shared kev) ! | 8 à 63 cara | actères (po | assphras | se) ou 64 car | actères (pre |

#### Mode réseau WiFi

Le devolo Magic 2 WiFi<sup>2-1</sup> prend en charge aussi bien le fonctionnement en parallèle des bandes de fréquences Wi-Fi que leur utilisation séparée.

Dans le champ **Mode réseau Wi-Fi**, vous déterminez votre réglage favori en cliquant sur le champ respectif :

- 2,4 GHz + 5 GHz les deux bandes de fréquences sont utilisées
- **2,4 GHz** seule la bande de fréquences 2,4 GHz est utilisée
- **5 GHz** seule la bande de fréquences 5 GHz est utilisée
- désactivé si vous le souhaitez, vous pouvez désactiver complètement la partie WiFi de votre devolo Magic 2 WiFi <sup>2-1</sup>.

Notez que la connexion sans fil avec le devolo Magic 2 WiFi<sup>2-1</sup> sera coupée dès que vous enregistrez ce réglage. Dans ce cas, configurez l'appareil via Ethernet.

#### Nom du réseau

Le **nom du réseau (SSID)** détermine le nom de votre réseau sans fil. Vous pouvez voir ce nom quand vous établissez la connexion avec un réseau sans fil et ainsi identifier le réseau WiFi correct.

#### Canaux

Dans la gamme de fréquences de **2,4 GHz** 13 canaux sont disponibles. Les canaux recommandés pour l'Europe sont les canaux 1, 6 et 11. Les plages de fréquence de ces canaux ne se chevauchent pas et ne provoquent pas de problèmes de connexion.

Dans la gamme de fréquences de **5 GHz**, 19 canaux sont disponibles.

Par défaut, le champ Canal est réglé sur **Automatique**. Dans cette configuration, le devolo Magic 2 WiFi<sup>2-1</sup> effectue la sélection du canal régulièrement et automatiquement. En d'autres termes, si la dernière station connectée se déconnecte, un canal approprié est recherché immédiatement. Si aucune station n'est connectée, l'appareil sélectionne le canal automatiquement toutes les 15 minutes.

Notez que les appareils connectés doivent également prendre en charge la bande 5 GHz. Les canaux supérieurs ou égaux à 52 sont des bandes radar. Lors de la première connexion, une phase de détection radar démarre automatiquement (DFS). Le devolo Magic 2 WiFi <sup>2-1</sup> n'est pas accessible via WiFi pendant cette phase. Cela peut prendre jusqu'à 10 minutes. Dans le champ **Canal**, vous pouvez sélectionner manuellement un canal 2,4 GHz et un canal 5 GHz. Si vous n'êtes pas sûr des canaux radio des appareils radio qui se trouvent à proximité, sélectionnez l'option **Automatique**.

#### Masquer le SSID

Le **SSID** est le nom de votre réseau sans fil. Vous pouvez voir ce nom quand vous établissez la connexion avec un réseau sans fil et donc identifier le sous-réseau voulu.

Si l'option **Masquer le SSID** est désactivée, le nom de votre réseau est visible. Lorsque cette case est désactivée, le SSID est masqué et les participants au réseau doivent le connaître et l'entrer manuellement pour pouvoir établir la liaison.

Certains postes WiFi ont des difficultés à établir une liaison avec des réseaux sans fil invisibles. Si l'établissement de la liaison est problématique si le SSID est caché, essayez en premier de vous connecter quand le SSID est visible, et cachez-le seulement après.

#### Sécurité

La méthode de chiffrement utilisé pour sécuriser les transmissions de données dans votre réseau sans fil est **WPA/WPA2/WPA3 (Wi-Fi Protected** 

Access). Cette méthode permet d'utiliser une clé personnalisée comprenant des lettres, des chiffres et les caractères spéciaux affichables avec une longueur maximale de 63 signes. Tapez cette clé directement dans le champ Code.

#### 4.4.3 Réseau Invité

Si vous proposez à vos amis ou proches de passage chez vous d'utiliser l'accès Internet mais ne voulez pas leur communiquer le mot de passe de votre réseau sans fil, vous avez la possibilité de créer un accès invité fonctionnant parallèlement à l'accès Internet principal et possédant ses propres SSID, contingent de temps et mot de passe Wi-Fi. Vos amis pourront surfer sur Internet, mais ne pourront pas accéder au réseau local.

| Bande de<br>fréquence :                             | 2,4 GHz                                                                           | + 5 GHz                                                                                |                                               |                                                                                        |                                                                   |                                   |    |
|-----------------------------------------------------|-----------------------------------------------------------------------------------|----------------------------------------------------------------------------------------|-----------------------------------------------|----------------------------------------------------------------------------------------|-------------------------------------------------------------------|-----------------------------------|----|
| Nom du réseau :                                     | Guest                                                                             |                                                                                        |                                               |                                                                                        |                                                                   |                                   |    |
| Cryptage :                                          | aucun                                                                             | WPA/WPA2                                                                               | WPA2                                          | WPA3/WPA2                                                                              | WPA3                                                              |                                   |    |
|                                                     |                                                                                   |                                                                                        |                                               |                                                                                        |                                                                   |                                   | ۲  |
|                                                     | Le code Qi<br>appareils r<br>les parami<br>à l'apparei                            | R vous permet de<br>nobiles (p. ex. : s<br>etres de cryptage<br>I mobile respecti      | e configure<br>martphon<br>e du réseau<br>lf. | er facilement le ré<br>e ou tablette). Lor<br>u d'invités sont au                      | seau d'invités p<br>s du balayage c<br>tomatiquemen               | our les<br>lu code,<br>: transmis |    |
|                                                     | Le code Qi<br>appareils r<br>les parami<br>à l'apparei                            | R vous permet d<br>nobiles (p. ex. : s<br>itres de cryptage<br>I mobile respect        | e configure<br>martphon<br>e du réseau<br>f.  | er facilement le ré<br>e ou tablette). Lor<br>u d'invités sont au                      | seau d'invités p<br>s du balayage c<br>tomatiquemen               | our les<br>lu code,<br>: transmis | 調整 |
| éconnexion au                                       | Le code Qi<br>appareils r<br>les paramé<br>à l'apparei                            | R vous permet di<br>nobiles (p. ex. : s<br>trres de cryptage<br>I mobile respecti      | e configure<br>martphon<br>t du réseau<br>f.  | er facilement le ré<br>e ou tablette). Lor<br>u d'invités sont au                      | seau d'invités p<br>s du balayage c<br>tomatiquemen               | our les<br>lu code,<br>: transmis |    |
| éconnexion au                                       | Le code QI<br>appareils r<br>les parami<br>à l'apparei                            | R vous permet d<br>nobiles (p. ex. : s<br>trres de cryptage<br>I mobile respect<br>que | e configure<br>martphon<br>e du réseau<br>if. | er facilement le ré<br>e ou tablette). Lor<br>u d'invités sont au                      | seau d'invités p<br>s du balayage c<br>tomatiquemen               | our les<br>lu code,<br>t transmis | 調整 |
| éconnexion au<br>Activer<br>lectionnez une période. | Le code Qi<br>appareils r<br>les parami<br>à l'apparei<br>itomatin<br>Après expli | R vous permet d<br>nobiles (p. ex. : s<br>trres de cryptage<br>I mobile respect<br>que | e configure<br>imartphon<br>e du réseau<br>f. | er facilement le ré<br>e ou tablette). Lor<br>u d'invités sont au<br>d'invités sont au | seau d'invités p<br>s du balayage o<br>tomatiquemen<br>désactivé. | our les<br>lu code,<br>transmis   |    |

Pour configurer un accès Invité, activez l'option **Activer**.

Vous pouvez également activer et désactiver l'accès Invité dans devolo Home Network App au moyen du bouton Accès Invité.

#### Gamme de fréquences

Dans le champ **Bande de fréquences**, sélectionnez le mode de bande de fréquences que vous utilisez (voir le chapitre **Mode réseau WiFi**).

#### Nom du réseau

Dans le champ **Nom du réseau**, définissez le nom du réseau d'invité.

#### Clé

Il est recommandé de crypter l'accès Invité pour éviter qu'un autre utilisateur à portée du point d'accès WiFi s'introduise dans votre réseau et utilise votre accès Internet. Le mécanisme de sécurité disponible est WPA/WPA2/WPA3 (Wi-Fi Protected Access).

Cette méthode permet d'utiliser une clé personnalisée comprenant des **lettres et des chiffres avec une longueur maximale de 63 signes**. Cette clé peut être saisie directement avec le clavier.

Entrez le nombre requis de lettres et de chiffres dans le champ **Clé**.

#### Code QR

Le code QR vous permet de configurer facilement la connexion au réseau Invité pour les appareils mobiles. En scannant le code, les paramètres de cryptage du réseau Invité sont automatiquement transmis à l'appareil mobile respectif. Le code QR est seulement visible quand le réseau invité est activé.

### 4.4.4 Mesh (réseau maillé)

#### Mesh (réseau maillé)

Tous les adaptateurs WiFi de la série devolo Magic offrent le Mesh WiFi et ainsi des fonctions WiFi entièrement nouvelles et améliorées :

- Le Fast Roaming (IEEE 802.11r) permet d'accélérer l'enregistrement d'un terminal WiFi, comme p. ex. un smartphone ou une tablette, lors du passage à un autre point d'accès WiFi. C'est particulièrement important quand les utilisateurs se déplacent avec leurs appareils mobiles dans la maison.
- A

La fonction **Fast Roaming** n'est pas compatible avec toutes les terminaux WiFi. S'il y a des problèmes de connexion de vos appareils, désactivez la fonction.

Dans l'état de livraison du devolo Magic 2 WiFi<sup>2-1</sup> **Fast Roaming** est désactivée par défaut.

- Avec la nouvelle fonction Airtime Fairness, les clients WiFi rapides sont privilégiés. Les appareils anciens, qui ont besoin par exemple de beaucoup de temps pour un téléchargement, ne freinent plus le WiFi.
- Le **Bandsteering** intégré assure le passage automatique de tous les clients WiFi sur la

bande de fréquences optimale (bandes de fréquences 2,4 et 5 GHz) afin d'utiliser toujours la meilleure connexion Wi-Fi.

Pour activer les fonctions Mesh, activez l'option **Activer**.

A l'état par défaut du devolo Magic 2 WiFi<sup>2-1</sup>, la fonction Mesh est activée.

| WiFi Mesh                                                                                                    |                                                                        |                                                                 |                                                              |                                                             |                                                              |                                                              |                               |
|----------------------------------------------------------------------------------------------------|------------------------------------------------------------------------|-----------------------------------------------------------------|--------------------------------------------------------------|-------------------------------------------------------------|--------------------------------------------------------------|--------------------------------------------------------------|-------------------------------|
| Mesh functionality optimise vot<br>apparells WiFi fixes. Band Steer<br>Airtime Fairness optimise la lar                         | re réseau WiFi et l<br>ing et Dynamic Fre<br>geur de bande dan         | e rend mieux util<br>quency Selectior<br>is les réseaux ave     | isable pour les a<br>n permettent un<br>tc de nombreux       | ppareils WiFi mol<br>accès WiFi sans p<br>appareils WiFi.   | biles. Le roaming<br>problème pour de                        | élimine le proble<br>nombreux appa                           | ème avec des<br>arells WiFi.  |
| ☑ Activer                                                                                                    |                                                                        |                                                                 |                                                              |                                                             |                                                              |                                                              |                               |
| Fonctions                                                                                                    |                                                                        |                                                                 |                                                              |                                                             |                                                              |                                                              |                               |
| IEEE 802.11r (aussi appelé "F<br>était déjà connecté à un autr<br>802.11r n'est malheureusem<br>veuillez désactiver cette optio | ist Roaming") accé<br>2 point d'accès Wil<br>2nt pas compatible<br>2n. | ilère la connexior<br>Fi avec la fonctior<br>e avec tous les ap | n d'un appareil \<br>n 802.11r activée<br>ppareils WiFi. Sin | VIFI à ce point d'a<br>, nom de réseau<br>rous rencontrez d | uccès WiFi. Condit<br>identique (SSID) i<br>les problèmes av | ion préalable: L'a<br>et cryptage ident<br>ec l'un de vos ap | ippareil<br>lque.<br>pareils, |
| WiFi Clone                                                                                                    |                                                                        |                                                                 |                                                              |                                                             |                                                              |                                                              |                               |
| WiFi Clone vous permet de repi<br>WiFi pour cet appareil. À cet eff<br>connexion WiFi (SSID et mot de                           | endre automatiqu<br>et, démarrez l'opé<br>passe WiFi) doiver           | ement les donné<br>ration de configu<br>nt être reprises.       | ées d'accès WiFi<br>iration et appuyi                        | nom de réseau e<br>ez ensuite sur le b                      | et mot de passe W<br>bouton WPS de l'a                       | /iFi) d'un autre p<br>ippareil dont les                      | oint d'accès<br>données de    |
| Démarrer la configuration                                                                                                    |                                                                        |                                                                 |                                                              |                                                             |                                                              |                                                              |                               |

#### WiFi Clone

WiFi Clone permet de transmettre facilement les données de configuration WiFi d'un point d'accès WiFi (p. ex. votre routeur WiFi) existant à tous les points d'accès WiFi (Single SSID). Pour effectuer le transfert, sélectionnez l'option **Démarrer la configuration** et appuyez ensuite sur la touche WPS de l'appareil dont vous voulez récupérer les données de connexion WiFi (SSID et mot de passe WiFi).

### 4.4.5 Planificateur WiFi

Dans la zone **Planificateur WiFi**, déterminez quand et si votre réseau sans fil doit être activé ou désactivé.

| Planificateur WiFi                                                              |                                                       | Déconnexion automatique                                                                                                    |                                                |
|---------------------------------------------------------------------------------|-------------------------------------------------------|----------------------------------------------------------------------------------------------------|------------------------------------------------|
| Activer                                                                         |                                                       | S Activer                                                                                                    |                                                |
|                                                                                 |                                                       | Si la fonction "Déconnexion automatique" est activés, le<br>fil inest désarché qu'au moment où la dermière station :<br>du point d'actès.<br>Yeuilles noter que de nombreux smartphones/tablettes<br>en permanence leur connexion WIFI I | réseau sans<br>se déconnecte<br>: maintiennent |
| Vue d'ensemble                                                                  |                                                       |                                                                                                    |                                                |
| Lundi Ma                                                                        | rdi Mercredi                                          | Jeudi Vendredi Samedi                                                                                                    | Dimanche                                       |
| 0 6 12 18 0 6 1                                                                 | 2 18 0 6 12 18 0                                      | 6 12 18 0 6 12 18 0 6 12 18 0                                                                                                    | 6 12 18                                        |
| WiEi activé WiEi désactiv                                                       | *                                                     |                                                                                                    |                                                |
| WiFi activé 📃 WiFi désactiv                                                     | é                                                     |                                                                                                    |                                                |
| WiFi activé WiFi désactiv                                                       | é                                                     |                                                                                                    |                                                |
| WiFlactivé WiFl désactiv<br>Configuration<br>Vous pouvez définir ici les inten  | ré<br>valles de temps où votre WiFi doit              | être activé.                                                                                                    | 4                                              |
| WIFI activé WIFI désactiv Configuration Vous pouvez définir ici les inten Plage | rê<br>valles de temps où votre WiFi doit<br><b>de</b> | être activé.<br>Josqu'à                                                                                                    | 4                                              |

#### Activer le planificateur WiFi

Pour pouvoir utiliser le planificateur horaire, activer l'option **Activer**.

#### Configuration

Pour chaque jour de semaine, vous avez la possibilité de définir plusieurs périodes pendant lesquelles le réseau sans fil est actif. Le planificateur horaire active ou désactive le réseau sans fil automatiquement.

#### Déconnexion automatique

Si vous activez l'option **Déconnexion automatique**, le réseau sans fil n'est désactivé qu'au moment où la dernière station se déconnecte.

L'activation et la désactivation manuelles sur l'appareil (par bouton) ont toujours la priorité sur la programmation horaire automatique. La programmation horaire telle qu'elle est réglée est de nouveau valable automatiquement lors de la période suivante définie.

### 4.4.6 Contrôle parental

Cette fonction vous permet de limiter le temps d'utilisation de l'accès WiFi de certains appareils. Pour protéger vos enfants contre l'utilisation excessive d'Internet, cette fonction vous donne la possibilité de préciser le nombre d'heures par jour pendant lesquelles ils peuvent utiliser le WiFi. L'utilisation du contrôle parental requiert au préalable la synchronisation avec un serveur de temps (Système  $\rightarrow$  Gestion  $\rightarrow$  dans le champ Serveur des temps (NTP)) du devolo Magic 2 WiFi<sup>2-1</sup> doit être activé et une connexion Internet active est requise.

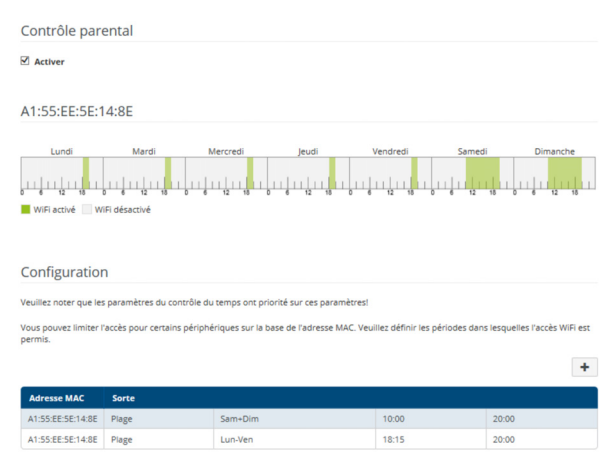

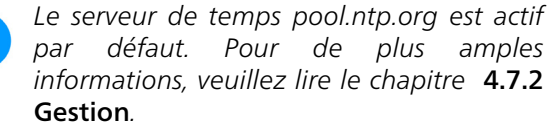

Si vous voulez paramétrer une **période** (durée d'utilisation en heures) ou un **contingent de temps** (activé de ... à), cochez l'option **Activer**. Entrez maintenant les adresses MAC des appareils pour lesquels vous voulez paramétrer le contrôle parental.

Sous **Sorte**, déterminez soit une **période** (limite de temps) soit un **contingent de temps** durant lesquels le contrôle parental doit être actif. Sous **Sélectionner l'intervalle**, sélectionnez la tranche de temps souhaitée.

#### Paramétrer une pèriode

Sous **période**, on peut sélectionner la limite de temps.

Confirmez vos paramètres en cliquant sur le symbole de **disquette**.

#### Paramétrer un contingent de temps

Sous **Contingent de temps**, on peut sélectionner le laps de temps souhaité. Une fois l'intervalle saisi, entrez l'heure de départ et l'heure de fin souhaitées en heures et minutes.

Confirmez vos paramètres en cliquant sur le symbole de **disquette**.

Si vous voulez supprimer une période (limite de temps) ou un contingent de temps de la liste, cliquez sur/effleurez le symbole de **corbeille**.

### 4.4.7 Wi-Fi Protected Setup (WPS)

Wi-Fi Protected Setup (WPS) est une norme de cryptage développée par Wi-Fi Alliance pour configurer un réseau sans fil sécurisé plus rapidement et plus simplement. La clé de sécurité de chaque périphérique WiFi est communiquée automatiquement et durablement aux autres stations WiFi du réseau sans fil.

#### Activer le cryptage WPS

Pour pouvoir utiliser le cryptage WPS, activez l'option **Activer**.

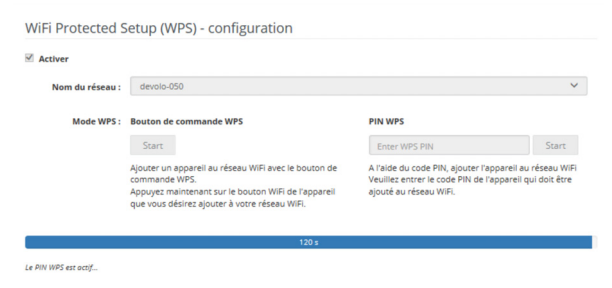

Le devolo Magic 2 WiFi<sup>2-1</sup> propose deux variantes différentes pour transmettre ces clés de sécurité :

#### WPS à l'aide du bouton-poussoir WPS

 Démarrez la procédure de cryptage du devolo Magic 2 WiFi<sup>2-1</sup>

- appuyer soit sur le bouton WiFi sur le côté avant de l'appareil ou
- O sur l'interface utilisateur sous WiFi →
   Bouton-poussoir sur le bouton correspondant Démarrer.
- Appuyez ensuite sur la touche WPS de l'appareil WiFi à ajouter, ou activez le mécanisme WPS dans les paramètres WiFi de l'appareil WiFi. Les périphériques se communiquent maintenant leurs clés de sécurité et établissent une liaison WiFi sécurisée. La DEL WiFi sur le côté avant indique le processus de synchronisation en clignotant.

#### WPS à l'aide d'un code PIN

Pour connecter de façon sûre des appareils WiFi dans votre réseau sans fil à l'aide d'une variante de code PIN, entrez sur l'interface Web sous **WiFi**  $\rightarrow$ **WPS**  $\rightarrow$  **Code PIN WPS**, le code PIN WPS généré par votre smartphone ou tablette Android et lancez le processus de cryptage en appuyant sur le bouton **Start** correspondant.

L'application de la méthode **WPS** implique que la norme de cryptage **WPA/WPA2** est active. Veillez aux paramétrages automatiques suivants :

 si auparavant, sous WiFi → Réseaux WiFi l'option pas de cryptage est sélectionnée,

**WPA2** est automatiquement activé. Le nouveau mot de passe généré est affiché sous **WiFi**  $\rightarrow$  **Réseaux WiFi** dans le champ **Clé**.

 si dans le menu WiFi → Réseaux WiFi l'option WPA/WPA2 est sélectionnée, ce réglage est conservé avec le mot de passe attribué auparavant.

### 4.4.8 Réseaux voisins

Dans la zone **Réseaux voisins** les réseaux sans fil dans votre environnement sont affichés.

| Nom du réseau     | Canal | Qualité du signal (%) |
|-------------------|-------|-----------------------|
| devolo-183        | 104   | 94                    |
| devolo-183        | 1     | 94                    |
| devolo-guest-338  | 104   | 94                    |
| devilo24          | 1     | 94                    |
| Loft TV.b         | 6     | 94                    |
| devolo-338        | 104   | 94                    |
| DVT-3490-2        | 11    | 94                    |
| devolo-009        | 1     | 94                    |
| ASUS_7437b8fde68  | 3     | 94                    |
| devolo-guest-338  | 11    | 92                    |
| TP-LINK_DFFA      | 6     | 91                    |
| FAE-fb            | 1     | 91                    |
| devolo-338        | 11    | 90                    |
| sbr-magic         | 6     | 79                    |
| devolo-guest-335  | 6     | 72                    |
| devolo-guest-335  | 11    | 69                    |
| FRITZIBox 7590 LF | 124   | 69                    |
| devolo-335        | 11    | 69                    |
| devolo-guest-335  | 108   | 66                    |
| devolo-027        | 108   | 66                    |

# 4.5 CPL

Dans la zone **CPL**, vous procédez à tous les réglages pour votre réseau CPL.

| Réseau CPL                                                                                                    |                                                                                                    |                               |
|----------------------------------------------------------------------------------------------------|----------------------------------------------------------------------------------------------------|-------------------------------|
| Pour établir un réseau CPL, tous les adaptateurs doivent avoir un mot de                                                                            | passe commun pour le cryptage.                                                                     |                               |
| Cela se fait automatiquement quand vous démarrez un processus d'appa<br>après l'autre. Le mot de passe généré automatiquement pour le premier a     | rage en appuyant sur la touche Powerline sur<br>appareil, est attribué à tous les autres appareil: | plusieurs appareils l'u<br>s. |
| A la place du bouton de l'appareil, vous pouvez aussi appuyer sur la touch                                                                          | e suivante.                                                                                        |                               |
| Lancer l'établissement de la connexion PLC                                                                                                    |                                                                                                    |                               |
| Si vous appuyez sur la touche suivante, le mot de passe actuel est à nouve                                                                          | au effacé.                                                                                         |                               |
| Quitter le réseau CPL                                                                                                    |                                                                                                    |                               |
| A la place du mot de passe généré automatiquement, vous pouvez aussi a<br>l'attribuer séparément à chacun de vos adaptateurs qui doivent faire part | ittribuer un mot de passe individuel de votre cl<br>ie du réseau CPL.                              | noix. Vous devez              |
| Mot de passe CPL :                                                                                                    | ۲                                                                                                  |                               |
|                                                                                                    |                                                                                                    |                               |

Pour ajouter un nouveau devolo Magic 2 WiFi<sup>2-1</sup> dans votre réseau devolo Magic existant, vous devez d'abord le connecter aux autres adaptateurs devolo Magic pour créer un réseau. Cette intégration se fait à travers l'utilisation d'un mot de passe commun. Celui-ci peut être attribué de différentes manières :

- par l'intermédiaire de devolo Cockpit ou de devolo Home Network App (voir le chapitre 3.4 Installer les logiciels devolo),
- uniquement par l'intermédiaire du bouton CPL (voir les chapitres 2.3 Appariement –

# établir la connexion CPL et 3.3 Connecter le devolo Magic 2 WiFi $^{2\text{-}1})$

• ou par l'intermédiaire de l'interface web, dans le menu **CPL** ; comme décrit ci-après :

#### Appariement – par touche

- Démarrez la procédure d'appariement en cliquant sur Lancer l'établissement de la connexion CPL. Cela peut prendre un certain temps.
- Dès que le nouvel adaptateur devolo Magic est intégré dans votre réseau existant, il apparaît dans la liste des connexions disponibles et actives (voir le chapitre Connexions CPL).

#### Appariement - par mot de passe individuel

Vous pouvez aussi attribuer un mot de passe CPL individuel de votre choix à votre réseau. Entrez ce mot de passe pour chaque adaptateur devolo Magic dans le champ **Mot de passe CPL** et confirmez vos paramètres en cliquant sur le symbole de **disquette**.

Attention, le mot de passe individuel n'est pas automatiquement attribué à l'intégralité du réseau CPL et vous devez l'attribuer séparément à chacun de vos adaptateurs devolo Magic.

# Désappariement – supprimer un adaptateur d'un réseau

- Pour supprimer un adaptateur devolo Magic de votre réseau devolo Magic, cliquez sur Quitter le réseau CPL.
- Attendez que le voyant DEL clignote en blanc et débranchez ensuite l'adaptateur devolo Magic du réseau électrique.

#### Mode de compatibilité

En cas d'utilisation d'une connexion VDSL, la performance de la connexion haut débit peut être altéréepar la diaphonie du signal CPL.

| Mode de compatibilité                                                                                                    |                                                                              |
|----------------------------------------------------------------------------------------------------|------------------------------------------------------------------------------|
| Dans de rares cas, des problèmes de connexion VDSL peuvent être cuusés par la diaphonie du signal CP<br>automatique est activé, l'appareil essaie de détecter cette situation et d'adapter automatiquement son nive<br>meilleure performance possible soit obtenue sans perturbation.   | L. Quand le mode de compatibilité<br>sau d'émission de façon à ce que la     |
| Mode de compatibilité automatique (recommandé) *                                                                                                    |                                                                              |
| Quand le mode automatique est désactivé ou que la perturbation n'est pas détectée de façon fiable, on p<br>pour une puissance d'émission adaptée. Sélectionnez le profil qui correspond au type de votre raccorden<br>puissance » s'il n'est pas nécessaire d'éviter les perturbations. | eut utiliser à la place un profil fixe<br>nent VDSL ou sélectionnez « Pleine |
| MIMO SISO VDSL 17a (par défaut)                                                                                                    |                                                                              |
| * Les modifications ne preppent effet qu'après le prochain redémarrage                                                                                                    |                                                                              |

Pour pallier les effets négatifs éventuels l'adaptateur offre les modes de fonctionnement suivant :

# Mode de compatibilité automatique (recommandé)

Quand le **mode de compatibilité automatique** est activé, l'appareil peut adapter automatique-

ment son niveau d'émission de façon à ce que la meilleure performance possible soit obtenue sans perturbation. Ce mode est paramétré par défaut.

#### Mode de compatibilité manuel

Quand la perturbation n'est pas éliminée malgré l'activation du paramétrage automatique, désactivez-le et définissez manuellement le mode de compatibilité et le profil de transmission de signal qui correspond au type de votre raccordement VDSL.

- MIMO
  - Full Power (Pleine puissance)
  - VDSL 17a (par défaut)
  - O VDSL 35b
- SISO (Pleine puissance)
  - Full Power
  - VDSL 17a (par défaut)
  - O VDSL 35b

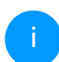

Contactez votre fournisseur Internet pour savoir quel profil de transmission de signal est idéal pour votre connexion Internet.

Le mode de fonctionnement MIMO et le profil de transmission de signal VDSL 17a sont paramétrés par défaut.

#### **Connexions CPL**

Le tableau présente tous les adaptateurs devolo Magic disponibles et connectés de votre réseau avec les détails suivants :

**ID appareil** : numéro de l'adaptateur devolo Magic respectif dans le réseau devolo Magic

Adresse MAC : adresse MAC de l'adaptateur devolo Magic-respectif

Émmission (Mbits/s) : débit de transmission des données

**Réception (Mbits/s)**: débit de réception des données

# 4.6 LAN

La zone **LAN** vous permet de régler les paramètres réseau.

### 4.6.1 Etat

Vous voyez ici l'état LAN actuel de l'adaptateur devolo Magic. Dans la zone **Ethernet**, les appareils réseau (p. ex. PC, NAS etc.) raccordés aux deux raccordements réseau **Port 1 et Port 2** sont affichés.

#### IPv4/IPv6

Selon la façon dont le devolo Magic 2 WiFi<sup>2-1</sup> est connecté à Internet (IPv4 ou IPv6), les informations réseau actuelles comme **l'adresse**, **le sous-masque**, **la passerelle par défaut** et **le serveur DNS** sont affichés.

### 4.6.2 Configuration IPv4/IPv6

Dans les valeurs par défaut, seule l'option **Reprendre la configuration réseau d'un serveur DHCP** pour **IPv4** est activée ce qui signifie que l'adresse IPv4 est automatiquement récupérée depuis un serveur DHCP. Les données réseau attribuées actuellement sont visibles (en gris).

S'il existe déjà un serveur DHCP pour l'attribution d'adresses IP dans le réseau (votre routeur Internet par. ex.), vous devez laisser activée l'option **Reprendre la configuration réseau d'un serveur DHCP** pour IPv4 afin que le devolo Magic 2 WiFi<sup>2-1</sup> obtienne automatiquement une adresse.

Si vous souhaitez attribuer une adresse IP statique, entrez les données correspondantes dans les champs Adresse, Masque de sous-réseau, Passerelle par défaut et Serveur DNS.

Confirmez vos paramètres en cliquant sur le symbole de **disquette**.

Redémarrez ensuite l'adaptateur devolo Magic (voir le chapitre **4.7.3 Configuration**) pour appliquer vos modifications.

#### **Configuration IPv6**

Si vous souhaitez une attribution automatique de l'adresse IP et s'il existe déjà un serveur DHCP pour l'attribution d'adresses IP dans le réseau (par ex. votre routeur Internet), activez l'option **Reprendre la configuration réseau d'un serveur DHCP** afin que le devolo Magic 2 WiFi<sup>2-1</sup> obtienne automatiquement l'adresse de ce dernier.

Si vous souhaitez attribuer une adresse IP statique, entrez les données correspondantes dans les champs Adresse, Masque de sous-réseau, Passerelle par défaut et Serveur DNS.

Confirmez vos paramètres en cliquant sur le symbole de **disquette**.

# 4.7 Système

La zone **System** vous permet d'effectuer des réglages de sécurité, ainsi que d'autres fonctions de l'adaptateur devolo Magic.

| Date et heure                                                       |                                                                   |
|---------------------------------------------------------------------|-------------------------------------------------------------------|
| Date actuelle et heure :<br>Fuseau horaire :<br>Serveur de temps 1: | 07.09.2018 14:19<br>Europe/Aix-la-Chapelle<br>europe.pool.ntp.org |
| Adresses MAC                                                        |                                                                   |
| Ethernet                                                            | 30:D3:2D:AF:88:89                                                 |
| DEL                                                                 |                                                                   |
| DEL Wi-Fi:<br>DEL Powerline:                                        | Activé<br>Activé                                                  |
| Bouton de commande                                                  |                                                                   |
| Bouton PLC:<br>Bouton Wi-Fi:                                        | Activé<br>Activé                                                  |
|                                                                     |                                                                   |

### 4.7.1 Etat

On peut consulter ici les informations les plus importantes sur l'adaptateur devolo Magic à savoir la

date actuelle et l'heure, le fuseau horaire, l'adresse MAC, l'état des DEL WiFi et CPL ainsi que des deux boutons de commande (bouton CPL, bouton WiFi).

### 4.7.2 Gestion

On peut entrer des noms personnalisés dans les Informations système dans les champs Nom du périphérique (Hostname) et Emplacement du périphérique. Ces deux informations sont particulièrement utiles quand plusieurs adaptateurs devolo Magic sont utilisés dans le réseau et qu'ils doivent être identifiés.

La fonction **Modifier le mot de passe d'accès** permet de définir un mot de passe de connexion pour l'accès à l'interface Web.

Par défaut, l'interface de configuration du devolo Magic 2 WiFi<sup>2-1</sup> n'est pas protégée par un mot de passe. Nous recommandons d'activer la protection contre les accès abusifs en créant un mot de passe immédiatement après l'installation du devolo Magic 2 WiFi<sup>2-1</sup>.

Pour cela, entrez deux fois le nouveau mot de passe souhaité. L'interface web est à présent protégée contre les accès abusifs par votre mot de passe individuel ! Dans la **Gestion de l'énergie**, le mode économie d'énergie et le mode mise en veille de devolo Magic 2 WiFi<sup>2-1</sup> peuvent être activés.

Quand l'option **Mode économie d'énergie** est activée, le devolo Magic 2 WiFi<sup>2-1</sup> passe automatiquement en mode d'économie d'énergie quand un transfert de données réduit via Ethernet est détecté.

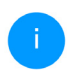

Le temps de latence (temps de transmission d'un paquet de données) peut en souffrir.

Quand l'option **Mode veille** est activée, le devolo Magic 2 WiFi<sup>2-1</sup> passe automatiquement au mode veille si aucune connexion Ethernet n'est active, c.-à-d. si aucun appareil réseau en marche (ordinateur p. ex.) n'est connecté à l'interface réseau et que le WiFi est désactivé.

Dans ce mode, il est impossible d'accéder le devolo Magic 2 WiFi<sup>2-1</sup> via le réseau CPL. Dès que l'appareil réseau (ordinateur p. ex.) connecté à l'interface réseau est à nouveau allumé, votre adaptateur est à nouveau accessible via le réseau électrique.

Le mode économie d'énergie de devolo Magic 2 WiFi <sup>2-1</sup> est désactivé à la livraison.

Le mode veille de devolo Magic 2 WiFi <sup>2-1</sup> est activé à la livraison.

Dans les **paramètres de DEL**, on peut désactiver le voyant d'état des DEL **WiFi** et **CPL**.

Un dysfonctionnement est tout de même signalé par un clignotement correspondant.

Vous trouverez des informations sur le comportement des voyants DEL de l'adaptateur devolo Magic en mode veille au chapitre **2.3.1 Lire le témoin de contrôle CPL**.

Vous pouvez désactiver complètement les **boutons de commande** sur l'adaptateur devolo Magic pour vous protéger contre d'éventuelles modifications. Désactivez tout simplement l'option **Activer bouton CPL** et **Activer bouton WiFi**.

Les boutons de commande sont à l'état de livraison de l'adaptateur devolo Magic activés par défaut.

Sous **Fuseau horaire**, on peut sélectionner le fuseau horaire actuel, p. ex. Europe/Berlin. L'option **Serveur de temps (NTP)** permet de déterminer un serveur de temps. Un serveur de temps est un serveur dans Internet chargé de fournir l'heure exacte. La plupart des serveurs de temps sont réglés sur une horloge radio-pilotée. Sélectionnez le fuseau horaire et le serveur de temps qui règle automa-

tiquement l'adaptateur devolo Magic 2 WiFi<sup>2-1</sup> sur l'heure d'été et l'heure d'hiver.

# 4.7.3 Configuration

#### Enregistrer la configuration du périphérique

Pour enregistrer la configuration active dans un fichier sur votre ordinateur, sélectionner le bouton correspondant dans la zone **Système** → **Configuration** → **Enregistrer la configuration du périphérique dans un fichier**. Précisez le répertoire de stockage et entrez le nom du fichier de configuration. Le téléchargement de la configuration actuel de l'appareil démarre.

# Restaurer la configuration de l'appareil à partir du fichier

Dans **Système**  $\rightarrow$  **Configuration**, un fichier de configuration existant peut être envoyé au devolo Magic 2 WiFi<sup>2-1</sup> et y être activé. Sélectionnez un fichier adéquat avec le bouton **Choisir fichier** ... et démarrez le processus en cliquant sur le bouton **Restaurer**.

#### Valeurs par défaut

Le menu **Système**  $\rightarrow$  **Gestion** sert à restaurer la configuration par défaut initiale du devolo Magic 2 WiFi<sup>2-1</sup> à l'aide de l'option **Réinitialiser**.

Tous vos paramètres WiFi et CPL personnels seront alors perdus. Le mot de passe du devolo Magic 2 WiFi<sup>2-1</sup> est également réinitialisé.

Tous les paramètres de configuration actifs peuvent être sauvegardés dans un fichier sur votre ordinateur, et au besoin être chargés dans le devolo Magic 2 WiFi<sup>2-1</sup> pour rétablir une configuration. Ceci vous permet de créer plusieurs configurations pour des environnements réseau différents. Elles serviront à reconfigurer l'appareil très rapidement et de façon conviviale.

#### **Redémarrer l'appareil**

Pour redémarrer le devolo Magic 2 WiFi <sup>2-1</sup>, sélectionnez dans **Système**  $\rightarrow$  **Configuration** le bouton **Redémarrer l'appareil**.

### 4.7.4 Mise à jour du microprogramme

Le microprogramme du devolo Magic 2 WiFi<sup>2-1</sup> contient le logiciel d'exploitation de l'appareil. De temps en temps, devolo met à la disposition des utilisateurs une nouvelle version du firmware téléchargeable à partir de son site Internet. Ces nouvelles versions contiennent par exemple des corrections des fonctions.

#### Microprogramme à jour

Le microprogramme du devolo Magic 2 WiFi<sup>2-1</sup> actuellement installé est affiché ici.

# Recherche et mise à jour du microprogramme automatiquement

Le devolo Magic 2 WiFi<sup>2-1</sup> peut aussi rechercher automatiquement un microprogramme à jour. Activez à cet effet l'option **Rechercher automatiquement les mises à jour**.

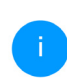

Le devolo Magic 2 WiFi<sup>2-1</sup> vous informe dès qu'il y a une nouvelle version du microprogramme. L'option est activée par défaut.

Avec l'option Enregistrer automatiquement la mise á jour du microprogramme, le

devolo Magic 2 WiFi<sup>2-1</sup> installe automatiquement le microprogramme trouvé auparavant.

Le devolo Magic 2 WiFi<sup>2-1</sup> met automatiquement la mise á jour du microprogramme. L'option est activée par défaut.

#### Télécharger le microprogramme à jour

- Si vous avez téléchargé sur votre ordinateur un fichier de firmware mis à jour pour le devolo Magic 2 WiFi <sup>2-1</sup>, allez dans la zone Système → Microprogramme → Fichier de microprogramme. Cliquez sur Choisir un fichier... et sélectionnez le fichier téléchargé.
- Confirmez la procédure de mise à jour avec Effectuer la mise à jour. À la fin de la mise à jour, le devolo Magic 2 WiFi<sup>2-1</sup> redémarre automatiquement.

Assurez que la procédure de mise à jour n'est pas interrompue.

#### 4.7.5 Config Sync

**Config Sync** permet une configuration uniforme des appareils devolo Magic sur l'ensemble du réseau.Les paramètres suivants en font partie :

- Réseau WiFi
- Réseau Invité
- Mesh WiFi
- Paramètres du planificateur horaire et du serveur de temps.

Pour activer Config Sync, activez l'option Activer.

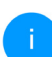

Notez que le WiFi est toujours activé ou désactivé dans l'ensemble du réseau. Terminez donc d'abord Config Sync sur l'appareil que vous voulez configurer ou activer séparément.

# 5 Annexe

# 5.1 Caractéristiques techniques

| Sécurité (Cryptage)                           | 128 Bit AES                                             |
|-----------------------------------------------|---------------------------------------------------------|
| Port périphérique                             | 2x RJ45<br>(prises réseau Gigabit<br>Ethernet)          |
| Consommation                                  | Maximum: 12,0 W<br>Normale: 9,0 W<br>Mode veille: 3,4 W |
| Alimentation<br>électrique                    | interne<br>196-250 V AC<br>50 Hz                        |
| Température<br>(Stockage/Fonction-<br>nement) | -25°C à 70 °C / 0°C à<br>40°C                           |
| Dimensions (en mm,<br>sans prise)             | 152x76x40 (HxWxD)                                       |
| Conditions ambian-<br>tes                     | 10-90% Humidité de l'air, sans condensation             |
| Homologations                                 | CE                                                      |

# 5.2 Optimisation de la largeur de bande

Pour améliorer les performances de transfert dans le réseau, nous recommandons d'observer les règles suivantes :

- Branchez le devolo Magic 2 WiFi<sup>2-1</sup> directement dans une prise murale. Évitez d'utiliser des bloc multiprises. Les signaux CPL passent mal dans les multiprises.
- S'il y a plusieurs prises dans le mur directement à côté à l'autre, ils se comportent comme un bloc multiprises. Les prises individuelles sont optimales.

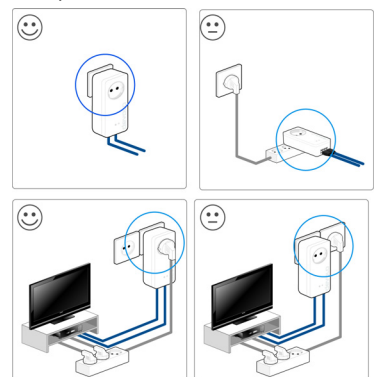

Fig.5: Optimisation de la largeur de bande

# 5.3 Fréquences et puissance d'émission

Spécifications techniques dans la bande fréquentielle des 5 GHz

| Plage de fré-<br>quences                             | 5 GHz                                                                                     |
|------------------------------------------------------|-------------------------------------------------------------------------------------------|
| Norme IEEE                                           | 802.11 a/h<br>802.11 n<br>802.11 ac                                                       |
| Bande de fréquen-<br>ces en intérieur                | 5150 à 5350 MHz                                                                           |
| Bande de fréquen-<br>ces en intérieur &<br>extérieur | 5150 à 5725 MHz<br>(802.11 a/h, n)<br>5150 à 5350 MHz /<br>5470 à 5725 MHz<br>(802.11 ac) |

| Plage de fré-<br>quences                                  | 5 GHz                                                                                                 |
|-----------------------------------------------------------|----------------------------------------------------------------------------------------------------|
| Largeur de bande<br>du canal                              | 20 MHz (802.11 a/h)<br>20 MHz, 40 MHz (802.11<br>n)<br>20 MHz, 40 MHz, 80 MHz,<br>160 MHz (802.11 ac) |
| Puissance d'émis-<br>sion maximale en<br>intérieur (EiRP) | 200 mW (canal 36 – 64) /<br>23 dBm                                                                    |
| Puissance d'émis-<br>sion maximale                        | 1.000 mW (canal 100 –<br>140) / 30 dBm                                                                |

Spécifications techniques dans la bande fréquentielle des 2,4 GHz

| Plage<br>quence | de<br>s | fré- | 2,4 GHz                          |
|-----------------|---------|------|----------------------------------|
| Norme I         | EEE     |      | 802.11 b<br>802.11 g<br>802.11 n |

| Plage de fré-<br>quences                                  | 2,4 GHz                                             |
|-----------------------------------------------------------|-----------------------------------------------------|
| Bande de fréquen-<br>ces en intérieur                     | -                                                   |
| Bande de fréquen-<br>ces en intérieur &<br>extérieur      | 2399,5 à 2484,5 MHz                                 |
| Largeur de bande<br>du canal                              | 20 MHz (802.11 b/g)<br>20 MHz, 40 MHz (802.11<br>n) |
| Puissance d'émis-<br>sion maximale en<br>intérieur (EiRP) | 100 mW / 20 dBm                                     |
| Puissance d'émis-<br>sion maximale                        | 100 mW / 20 dBm                                     |

# 5.4 Canaux et fréquences porteuses

Canaux et fréquences dans la bande 5 GHz

| Canal | Fréquence porteuse |
|-------|--------------------|
| 36    | 5180 MHz           |
| 40    | 5200 MHz           |
| 44    | 5220 MHz           |
| 48    | 5240 MHz           |
| 52    | 5260 MHz           |
| 56    | 5280 MHz           |
| 60    | 5300 MHz           |
| 64    | 5320 MHz           |
| 100   | 5500 MHz           |
| 104   | 5520 MHz           |
| 108   | 5540 MHz           |
| 112   | 5560 MHz           |

#### 55 Annexe

| Canal | Fréquence porteuse |
|-------|--------------------|
| 116   | 5580 MHz           |
| 120   | 5600 MHz           |
| 124   | 5620 MHz           |
| 128   | 5600 MHz           |
| 132   | 5660 MHz           |
| 136   | 5680 MHz           |
| 140   | 5700 MHz           |

| Canal | Fréquence porteuse |
|-------|--------------------|
| 6     | 2437 MHz           |
| 7     | 2442 MHz           |
| 8     | 2447 MHz           |
| 9     | 2452 MHz           |
| 10    | 2457 MHz           |
| 11    | 2462 MHz           |
| 12    | 2467 MHz           |
| 13    | 2472 MHz           |

#### Canaux et fréquences dans la bande 2,4 GHz

| Canal | Fréquence porteuse |
|-------|--------------------|
| 1     | 2412 MHz           |
| 2     | 2417 MHz           |
| 3     | 2422 MHz           |
| 4     | 2427 MHz           |
| 5     | 2432 MHz           |

# 5.5 Élimination des anciens appareils

Applicable dans les pays de l'Union Européenne et les autres pays européens ayant un système de récupération séparé.

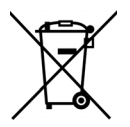

Le symbole de poubelle barrée qui se trouve sur l'appareil signifie que cet adaptateur est un appareil électrique ou électronique soumis à la directive European Community WEEE sur les appareils électriques. Ce type d'appareil ne peut plus être éliminé avec les ordures ménagères. Vous pouvez pour cela les déposer gratuitement dans les centres de collecte communaux. Veuillez vous adresser à votre administration locale pour connaître l'adresse et les horaires d'ouverture du centre de collecte le plus proche de chez vous.

# 5.6 Conditions générales de garantie

Si votre appareil devolo présente un défaut lors de la première mise en service ou pendant la période de garantie, veuillez vous adresser au fournisseur chez lequel vous avez acheté le produit devolo. Celui-ci se chargera pour vous du remplacement ou de la réparation auprès de devolo. Vous trouverez l'ensemble des conditions de garantie sur notre site Internet <u>www.devolo.global/support</u>.

# Index

# Α

Antenne Wi-Fi 24 Appariement (établir la connexion CPL 15 R Bouton de réinitialisation 29 Boutons de commande 48 С CE 9 Clé Wi-Fi 21 Clé Wi-Fi par défaut 21 Config Sync 51 Configuration système requise 25 Consignes de sécurité 9 Contenu du coffret 25 CPL 12 D devolo App 28 devolo Cockpit 28 devolo Magic 12 Dynamic Frequency Selection (sélection dynamique des fréquences) 13 F

Élimination des anciens appareils 56 Équipement de l'adaptateur 14 Étendre le réseau devolo Magic existant 16

#### G

P

ς

V

Garantie 56 IPv4 46 LAN (prise réseau) 24 Logiciels devolo 28 М Mise en service d'un nouveau réseau devolo Magic 16 Modifier/attribuer un mot de passe réseau 16, 27 Mot de passe 30 Powerline (CPL) 12 Prise de courant intégrée 24 R Raccordement au réseau 24 Réinitialisation 14, 24 Réinitialisation de la configuration par défaut 24 Serveur de temps 48 Serveur DHCP 46 SSID 36 Valeurs par défaut usine 24, 29 Voyant d'état DEL 14 Voyant d'état Wi-Fi 23

Voyant d'état CPL 17 W WPA/WPA2/WPA3 36, 38